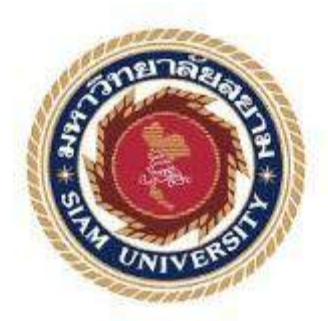

รายงานการปฏิบัติงานสหกิงศึกษา

คู่มือการใช้โปรแกรมบัญชี Tally

Manual Tally Accounting Software

จัดทำโดย

แซเต๋ง

5604300220

นายเพชร

รายงานนี้เป็นส่วนหนึ่งของวิชาสหกิจศึกษา ภาควิชาการบัญชี คณะบริหารธุรกิจ มหาวิทยาลัยสยาม ภาคการศึกษาที่ 3 ปีการศึกษา 2558 หัวข้อโครงงาน คู่มือการใช้โปรแกรม Tally

Subject Manual Tally Accounting Software

รายชื่อผู้จัดทำ นายเพชร แซ่เค๋ง 5604300220

**ภาควิชา** การบัญชี

อาจารย์ที่ปรึกษาอาจารย์ศิวิไล สายบัวทอง

อนุมัติให้โครงการนี้เป็นส่วนหนึ่งของการปฏิบัติงานสหกิจศึกษาภาควิชาการบัญชี ประจำปีภาคการศึกษาที่ 3 ปีการศึกษา 2558

**คณ**ะกรรมการการสอบ โครงงาน

....อาจารย์ที่ปรึกษา

(อาจารย์สิวิไล สายบัวทอง)

16 109/120 พนักงานที่ปรึกษา ..... (นางสาวสีรุ้ง กอยากลาง)

Sdu .....กรรมการกลาง

(อาจารย์สมชาย เบ็ญจวรรณ์)

...ผู้ช่วยอธิการบดีและผู้อำนวยการสำนักสหกิจศึกษา

(ผศ.คร.มารุจ ลิมปะวัฒนะ)

 ชื่อโครงงาน
 : คู่มือการใช้โปรแกรมบัญชี Tally

 ชื่อนักศึกษา
 : นายเพชร แซ่เต๋ง

 อาจารย์ที่ปรึกษา
 : อาจารย์ศิวิไล สายบัวทอง

 ระดับการศึกษา
 : ปริญญาตรี

 ภาควิชา
 : การบัญชี

 คณะ
 : บริหารธุรกิจ

 ภาคการศึกษา/ปีการศึกษา
 : 3 /2558

#### บทคัดย่อ

บริษัท ซาราฟเอ็นเนอร์ยี่ จำกัด มีวิสัยทัศน์ของการเป็นผู้นำที่แข็งแกร่งในภาคพลังงานสี เขียวที่ชัดเจน การมีส่วนร่วมในภาคพลังงานที่กำลังเติบโตและรักษาสภาพแวคล้อมที่มีอยู่เดิม ปรัชญาของบริษัท คือ การใช้ประโยชน์จากทรัพยากรสิ่งแวคล้อมในปัจจุบันเพื่อให้พลังงานสะอาด การจากการที่ผู้จัดทำปฏิบัติสหกิจศึกษาที่แผนกบัญชี และได้รับมอบหมายให้จัดทำเช็ก กระทบ ยอดเงินฝากธนาคารด้วยโปรแกรมสำเร็จรูปบัญชี Tally ในช่วงแรกของการปฏิบัติงานใช้เวลามาก เนื่องจากคู่มือการใช้งานเป็นภาษาอังกฤษ

ดังนั้น ผู้จัดทำได้ทำโครงงาน " คู่มือการใช้โปรแกรม Tally " เพื่อเพิ่มประสิทธิภาพการ ทำงานของบุคลากรใหม่ ผู้จัดทำได้ศึกษาการจัดทำงบกระทบขอดเงินฝาก การพิมพ์เช็ค และการ กระทบขอดเงินฝากธนาการด้วยโปรแกรม Tally จากการศึกษาทำให้ผู้จัดทำมีคู่มือการพิมพ์เช็ค และการกระทบขอดเงินฝากธนาการภาษาไทย สามารถทำงานได้มีประสิทธิมากขึ้น และกาดว่า โครงงานจะมีประโยชน์ต่อบุคคลที่เกี่ยวข้อง

กำสำคัญ: จัดทำเช็ด งบกระทบยอดเงินฝากธนาคาร โปรแกรมสำเร็จรูป Tally

| <b>Project Title</b> | :    | Thai-manual for preparing checks and statement of reconciliation |
|----------------------|------|------------------------------------------------------------------|
|                      |      | with Tally Accounting Software                                   |
| By                   | :    | Mr. Petch Saeteng                                                |
| Advisor              | :    | Sivilai Saibuathong                                              |
| Degree               | :    | Bachelor of Accounting                                           |
| Faculty              | :    | Business Administration                                          |
| Semester / Aca       | aden | nic year: 3/2015                                                 |

#### Abstract

Saraff Energies Limited has been incorporated with the vision of being a formidable player in the clear, green energy sector, to contribute in the growing energy sector and keeping a healthy respect for the prevailing environment. SELs philosophy is to leverage the current environment resources to provide clean energy. This cooperative education program was conducted in the accounting department and was assigned to prepare checks and bank reconciliation statements with Tally accounting software. At the beginning of the operation, it took a lot of time because the manual is in English.

Therefore, I designed this project to enhance the performance of new personnel through studying preparation of checks and statement of reconciliation with the Tally accounting software. The results; I has a Thai-manual for preparing checks and statement of reconciliation with the Tally accounting software. I can work more efficiently and this project is expected to be useful to the concerned person.

Keywords: Preparating checks, Bank reconciliation statement, Tally accounting software.

Approved by

### กิตติกรรมประกาศ (Acknowledgement)

การที่คณะผู้จัดทำได้มาปฏิบัติงานในโครงการสหกิจศึกษา ณ บริษัท ซาราฟเอ็นเนอร์ยี่ จำกัด ตั้งแต่วันที่ 30 พฤษภาคม 2559 ถึง วันที่ 2 กันยายน 2559 ส่งผลให้คณะผู้จัดทำได้รับความรู้ และประสบการณ์ต่างๆที่มีค่ามากมายสำหรับรายงานสหกิจศึกษาฉบับนี้สำเร็จลงได้ด้วยดีจากความ ร่วมมือและสนับสนุนจากหลายฝ่ายดังนี้

| 1. | คุณเกริก      | เลขาพันธุ์ | ผู้จัดการฝ่ายจัดการ |
|----|---------------|------------|---------------------|
| 2. | คุณกฤติกา     | ศรีโปดก    | ผู้จัดการฝ่ายบัญชี  |
| 3. | คุณสมจิตร     | ลุนาหา     | พนักงานฝ่ายบัญชี    |
| 4. | คุณสีรุ้ง     | กอยากลาง   | พนักงานฝ่ายบัญชี    |
| 5. | คุณปรีชา      | จารุพิมล   | พนักงานฝ่ายบัญชี    |
| 6. | คุณกรภัทร์    | พงษ์พักส์  | IT Support          |
| 7. | อาจารย์ศิวิไล | สายบัวทอง  | อาจารย์ที่ปรึกษา    |

และบุคกลท่านอื่นๆที่ไม่ได้กล่าวนามทุกท่านที่ได้ให้คำแนะนำช่วยเหลือในการจัดทำรายงาน คณะผู้จัดทำขอขอบพระคุณผู้ที่มีส่วนเกี่ยวข้องทุกท่านที่มีส่วนร่วมในการให้ข้อมูลและเป็น ที่ปรึกษาในการทำรายงานฉบับนี้จนเสร็จสมบูรณ์ตลอดจนให้การดูแลและให้ความเข้าใจกับชีวิต ของการทำงานจริง ซึ่งคณะผู้จัดทำขอขอบพระคุณเป็นอย่างสูงไว้ ณ ที่นี้ด้วย

> นายเพชร แซ่เต๋ง นักศึกษาสหกิจศึกษา ภาควิชาการบัญชี 2 กันยายน 2559

# สารบัญ

|                                               | หนา |
|-----------------------------------------------|-----|
| จดหมายนำส่งรายงาน                             | ก   |
| กิตติกรรมประกาศ                               | ໆ   |
| บทคัดย่อ                                      | ค   |
| Abstract                                      | 3   |
| บทที่ 1 บทนำ                                  |     |
| 1.1 ความเป็นมาและความสำคัญของปัญหา            | 1   |
| 1.2 ขอบเขตของโครงงาน                          | 2   |
| บทที่ 2 ทบทวนเอกสาร/วรรณกรรมที่เกี่ยวข้อง     |     |
| 2.1 วัตถุประสงค์ของโปรแกรม Tally              | 3   |
| 2.2 การกระทบขอดธนาคาร                         | 4   |
| บทที่ 3 รายละเอียดการปฏิบัติงาน               |     |
| 3.1 ชื่อและที่ตั้งของสถานประกอบการ            | 6   |
| 3.2 <b>ลักษณะก</b> ารให้บริการขององค์กร       | 7   |
| 3.3 รูปแบบการจัดองค์การและการบริหารงานองค์การ | 8   |
| 3.4 ตำแหน่งและลักษณะงานที่ได้รับมอบหมาย       | 9   |
| 3.5 ชื่อและตำแหน่งของพนักงานที่ปรึกษา         | 9   |
| 3.6 ระยะเวลาที่ปฏิบัติงาน                     | 9   |
| 3.7 ขั้นตอนและวิธีการคำเนินงาน                | 9   |
| 3.8 อุปกรณ์และเครื่องมือที่ใช้                | 10  |
| บทที่ 4 ผลการปฏิบัติงานตามโครงงาน             |     |
| 4.1 ขั้นตอนการเริ่มตอนการใช้โปรแกรม Tally     | 11  |
| 4.2 การตั้งค่า โปรแกรม Tally                  | 18  |
| 4.3 การกระทบขอดธนาคาร                         | 37  |

# สารบัญ (ต่อ)

| บทที่ 5 สรุปผลและข้อเสนอแนะ |    |
|-----------------------------|----|
| 5.1 สรุปผลการดำเนินงาน      | 48 |
| 5.2 ปัญหาและข้อเสนอแนะ      | 49 |
| บรรณานุกรม                  | 50 |
| ภาคผนวก                     | 51 |
| ประวัติคณะผู้จัดทำ          | 52 |
|                             |    |
|                             |    |
|                             |    |
|                             |    |
|                             |    |
|                             |    |

หน้า

### บทที่1

#### บทนำ

### 1.1ความเป็นมาและความสำคัญของปัญหา

โปรแกรม ''Tally'' นั้นตัวโปรแกรมและคู่มือเป็นภาษาอังกฤษ จึงเป็นอุปสรรคในการ ทำงานสำหรับพนักงานใหม่และนักศึกษาฝึกงาน ในตัวโปรแกรมนั้น มีระบบปฏิบัติการ หลากหลายรูปแบบในโปรแกรม เช่น การจัดทำ Voucher การกระทบขอดธนาการ การพิมพ์ เช็ก เป็นต้น การลงบัญชีใน Voucher นั้นจะลงเป็นภาษาอังกฤษ

ดังนั้น คณะผู้จัดทำได้มีความสนใจ ศึกษาการปฏิบัติงานการใช้โปรแกรม Tally เพื่อ เรียนรู้ถึงการ ลงบัญชีอย่างถูกต้อง ทางด้านภาษาอังกฤษ และ รูปแบบการลงบัญชีที่มีแบบ เฉพาะในTally เท่านั้น และ สามารถนำความรู้ที่ได้ไปประยุกต์ในการประกอบวิชาชีพใน อนาคต

#### 1.2 วัตถุประสงค์ของโครงงาน

- 1.2.1 เพื่อรับรู้การบันทึกบัญชีในรูปแบบTally
- 1.2.2 เพื่อให้สามารถตรวจข้อมูลของแต่ละบัญชีใน Tally
- 1.2.3 เพื่อการทางานที่ที่เป็นระบบเข้าใจได้ง่ายขึ้น
- 1.2.4 เพื่อสามารถตรวจข้อมูลให้ถูกต้องตามเอกสาร

#### 1.3ขอบเขตของโครงงาน

- 1.3.1 ศึกษาการลงบัญชีในรูปแบบของTallyปฏิบัติงานในตำแหน่งของนักศึกษา
   ฝึกงาน (Trainee)
- 1.3.2 ปฏิบัติงานโครงงานสหกิจศึกษาที่บริษัท ซาราฟ กรุ้ป จำกัด

# 1.4ประโยชน์ที่คาดว่าจะได้รับ

- 1.4.1 ได้ความรู้ความเข้าใจในการลงบัญชีในภาษาอังกฤษ
- 1.4.2 ได้ความรู้จากงานที่มอบหมายต่างๆ
- 1.4.3 สามารถนำไปประยุกต์ในการประกอบวิชาชีพในอนาคต

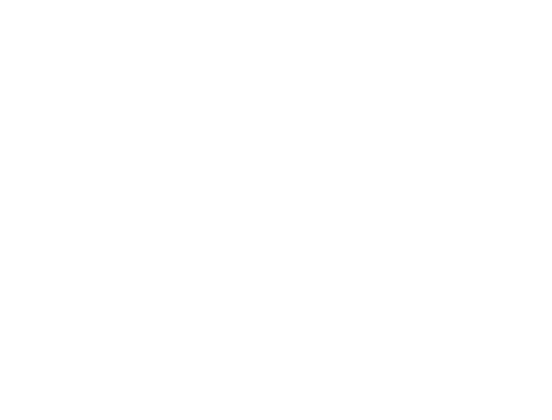

# บทที่ 2 การทบทวนเอกสารและวรรณกรรมที่เกี่ยวข้อง

โปรแกรมบัญชี Tally / Tally.ERP 9. บัญชีหรือที่เรียกว่าการทำบัญชีคือการบันทึกและการ จำแนกประเภทของการทำธุรกรรมทางการเงินเป็นสมุดบัญชีและลงทะเบียนที่เกี่ยวข้อง ให้เราดู ที่ว่าทำใมธุรกิจ ของบัญชี ในการตอบสนองความต้องการทางกฎหมาย ในการจ่ายภาษีและ ตอบสนองความต้องการตามกฎหมายอื่น ๆ เพื่อให้ทำงานธุรกิจค้วยการจัดการลูกหนี้และเจ้าหนี้ เงินสดธนาการ เพื่อให้ดูการดำเนินงานขององก์กร การตอบสนองต่อ กำสั่งโดยการระบุตำแหน่ง การทำธุรกรรมที่ถูกต้องได้อย่างรวดเร็ว เราได้รับสมบูรณ์แบบโมดูลบัญชีมานานกว่ายี่สิบปีในการ ส่งมอบไม่ได้เป็นเพียงซอฟต์แวร์บัญชี แต่ซอฟต์แวร์การจัดการธุรกิจที่มีประสิทธิภาพสำหรับทุก กวามต้องการของกุณ ด้วยการเข้ามาของVoucherหนังสือ (นี้คือสิ่งที่เรา เรียกรายการบัญชีทั้งหมด) ทุกเล่มของบัญชี, รายงานผลรวมทั้งหมดและผลรวมย่อยมีการปรับปรุงทันที ไม่มีอะไรที่มากขึ้นที่ จะต้องทำกือ ไม่ว่ากุณจะใส่รายการลืมหรือแก้ไข ข้อกำหนดการจัดเก็บภาษีของรัฐของประเทศ อิน เดีย ที่ มี อ ยู่ ใ น รู ป แ บ บ ที่ กำ ห น ด ใ ว้ ส นับ ส นุ น ง า น ต่ า ง ๆ

#### วัตถุประสงค์ของ โปรแกรม Tally

1.เพื่อให้ได้ทราบถึงคุณสมบัติของโปรแกรม Tally

2.เพื่อสามารถประยุกต์ใช้โปรแกรม Tally มาใช้จัดเก็บข้อมูลของบริษัท

3.สามารถนำเสนอข้อมูลต่างๆ ใด้อย่างมีประสิทธิภาพ

4.เพื่อใช้งานต่างๆในโปรแกรม Tally ได้ดีกว่าเวอร์ชันเดิม

5. โปรแกรม Tally ออกแบบมาเพื่อช่วยให้สามารถเรียนรู้และปรับปรุงตัวเองให้ใช้ โปรแกรมนี้ได้อย่างรวดเร็วและง่ายดาย

 เพื่อนำฟังก์ชัน ต่าง ๆ ที่เกี่ยวกับการตั้งค่า โปรแกรมTally มาประยุกต์ใช้ในการทำงาน เช่น การกระทบยอดธนาคาร การพิมพ์เช็ค การพิมพ์เช็ค

#### การกระทบยอดธนาคาร

การกระทบขอดฝากธนาการ คือการตรวจสอบความถูกต้อง ครบถ้วนของขอด คงเหลือ ในรายงานการแสดงขอดบัญชีแยกประเภททั่วไป บัญชีแยกประเภทเงินฝากธนาการในระบบ GFMIS กับ ขอดคงเหลือตามใบแจ้งขอดเงินฝากธนาการ (Bank Statement) โดยต้องจัดทำงบ กระทบขอดเงินฝากธนาการ อย่างน้อยเดือนละหนึ่งครั้ง เพื่อเสนอให้ผู้บังคับบัญชาทราบ หากขอด คงเหลือในรายงานการแสดงขอด บัญชีแขกประเภททั่วไปไม่เท่ากับขอดคงเหลือตามใบแจ้งขอดเงิน ฝากธนาการ (Bank Statement) ต้องหาสาเหตุ ของข้อแตกต่างที่เกิดขึ้น และหากพบข้อผิดพลาดต้อง แก้ไขปรับปรุงรายการให้ถูกต้อง โดยมีวิธีการดำเนินการดังนี้

1. การตรวจสอบข้อมูลเงินฝากธนาคาร

 รายการที่หน่วยงานบันทึกข้อมูลบัญชีในระบบ GFMIS แล้ว แต่ธนาคารยังไม่บันทึก ข้อมูล ในระบบของธนาคาร

 1.1 เงินฝากระหว่างทาง คือรายการฝากเงินที่หน่วยงานได้บันทึกบัญชีเพิ่ม ยอดบัญชีเงินฝาก ธนาคารในบัญชีแยกประเภทแล้ว แต่ธนาคารยังไม่ได้บันทึกบัญชีเพิ่มยอดเงิน ฝากธนาคารให้ อาจเกิดจาก หน่วยงานฝากเช็คเข้าบัญชีธนาคารภายหลังจากเวลาที่ธนาคารปิดรับ ฝากเช็ค หรือกรณีเป็นเช็คต่างจังหวัดที่ต้องใช้ ระยะเวลาเรียกเก็บหลายวัน รายการประเภทนี้เป็นผล ให้บัญชีเงินฝากธนาคารตามใบแจ้งยอดเงินฝากธนาคาร (Bank Statement) มียอดคงเหลือต่ำกว่า ยอดเงินฝากธนาคารในรายงานการแสดงยอดบัญชีแยกประเภททั่วไป

1.2 เช็คที่ผู้มีสิทธิยังไม่นำมาขึ้นเงิน หรือเช็คค้างจ่าย คือรายการสั่งจ่ายเช็คที่
 หน่วยงาน สั่งจ่ายเช็คให้แก่ผู้มีสิทธิและบันทึกลดยอดบัญชีเงินฝากธนาคารแล้ว แต่ผู้มีสิทธิยังไม่นำ
 เช็คไป ขึ้นเงินเป็นผลให้ บัญชีเงินฝากธนาคารตามใบแจ้งยอดเงินฝากธนาคาร(Bank Statement) มี
 ยอดคงเหลือสูงกว่ายอดเงินฝาก ธนาคารในรายงานการแสดงยอดบัญชีแยกประเภททั่วไป

1.3 หน่วยงานบันทึกบัญชีกลาดเคลื่อนเช่น บันทึกรายการฝากเงินต่ำไป

เป็นผลให้ ยอดเงินฝากธนาการในรายงานการแสดงยอดบัญชีแยกประเภททั่วไปต่ำกว่าใบแจ้ง ยอดเงินฝากธนาการ(Bank Statement) หรือกรณีบันทึกรายการจ่ายเงินต่ำไป เป็นผลให้ยอดเงินฝาก ธนาคารในรายงานการแสดงขอดบัญชี แยกประเภททั่วไปสูงกว่าใบแจ้งขอดเงินฝากธนาคาร (Bank Statement) เป็นต้น

 รายการที่ธนาคารบันทึกข้อมูลในระบบของธนาคารแล้วแต่หน่วยงานยังไม่ได้บันทึก ข้อมูล บัญชีในระบบ GFMIS

2.1 ค่าธรรมเนียมธนาคาร เช่น ค่าธรรมเนียมการ โอนเงิน ค่าธรรมเนียมเช็ค คืนเมื่อเกิด ค่าใช้ง่ายธนาคารจะบันทึกหักบัญชีเงินฝากธนาคาร รายการประเภทนี้เป็นผลให้ยอดเงิน ฝากธนาคารตามใบแจ้งยอดเงินฝากธนาคาร (Bank Statement) มียอดคงเหลือต่ำกว่ายอดเงินฝาก ธนาคารในรายงานการแสดงยอดบัญชี แยกประเภททั่วไป

2.2 ดอกเบี้ยรับจากธนาคาร ธนาคารจะบันทึกเพิ่มบัญชีเงินฝากธนาคาร รายการประเภทนี้ เป็นผลให้บัญชีเงินฝากธนาคารตามใบแจ้งยอดเงินฝากธนาคาร(Bank Statement) มียอดคงเหลือสูงกว่ายอด เงินฝากธนาคารในรายงานการแสดงยอดบัญชีแยกประเภททั่วไป

2.3 เช็คคืน คือเช็คที่หน่วยงานนำฝากธนาคารแล้วแต่ธนาคารไม่สามารถ เรียกเก็บได้ ธนาคารจึงบันทึกหักบัญชีเงินฝากธนาคารที่ เคยบันทึกแล้วออกไป แต่หน่วยงานยังไม่ บันทึกลดยอดบัญชีเงินฝาก ธนาคาร รายการประเภทนี้เป็นผลให้บัญชีเงินฝากธนาคารตามใบแจ้ง ยอดเงินฝากธนาคาร(Bank Statement) มียอดคงเหลือต่ำกว่ายอดเงินฝากธนาคารในรายงานการ แสดงยอดบัญชีแยกประเภททั่วไป

2.4 กรณีอื่น ๆ เช่น

2.4.1 บุคคลภายนอกฝากเงินเข้าบัญชีเงินฝากธนาคารของหน่วยงาน โดยตรงแล้วไม่ได้ แจ้งให้ทราบ จึงไม่ได้บันทึกเพิ่มยอดเงินฝากธนาคารในบัญชีแยกประเภท แต่ ธนาคารได้บันทึกเพิ่มบัญชีเงินฝาก ธนาคารแล้ว รายการประเภทนี้เป็นผลให้บัญชีเงินฝากธนาคาร ตามใบแจ้งยอดเงินฝากธนาคาร (Bank Statement) มียอดคงเหลือสูงกว่ายอดเงินฝากธนาคารใน รายงานการแสดงยอดบัญชีแยกประเภททั่วไป 2.4.2 ธนาคารบันทึกผิดพลาด เช่น ธนาการบันทึกก่าธรรมเนียมซ้ำ 2 ครั้ง

หรือธนาคารนำเช็คสั่งจ่ายของหน่วยงานอื่นมาหักบัญชีธนาคารของหน่วยงาน รายการประเภทนี้ เป็นผลให้บัญชี เงินฝากธนาคารตามใบแจ้งยอดเงินฝากธนาคาร (Bank Statement) มียอดคงเหลือต่ำ กว่ายอดเงินฝากธนาคารใน รายงานการแสดงยอดบัญชีแยกประเภททั่วไป

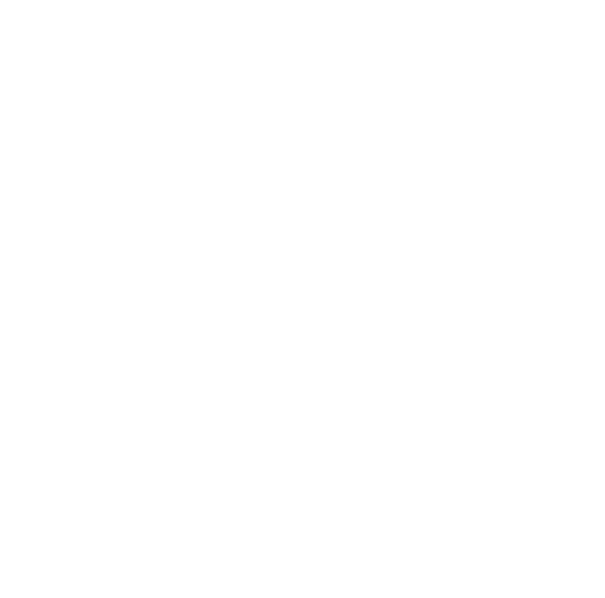

# บทที่ 3

## รายละเอียดการปฏิบัติงาน

# 3.1 ชื่อและที่ตั้งของสถานประกอบการ

| Jริษัท ซาราฟเอ็นเนอร์ยี จำกัด                        |
|------------------------------------------------------|
| 7/32 อาการสินสาธร ทาวเวอร์ ถนนกรุงธนบุรี แขวงกลองต้น |
| คลองสาน กทม 10600                                    |
| <sup>ู่</sup> รงงานผลิตพลังงานไฟฟ้า                  |
| วันจันทร์ – วันเสาร์ เวลา 9.00 – 18 <b>.00 น</b> .   |
| )2-862-2062                                          |
| f<br>j                                               |

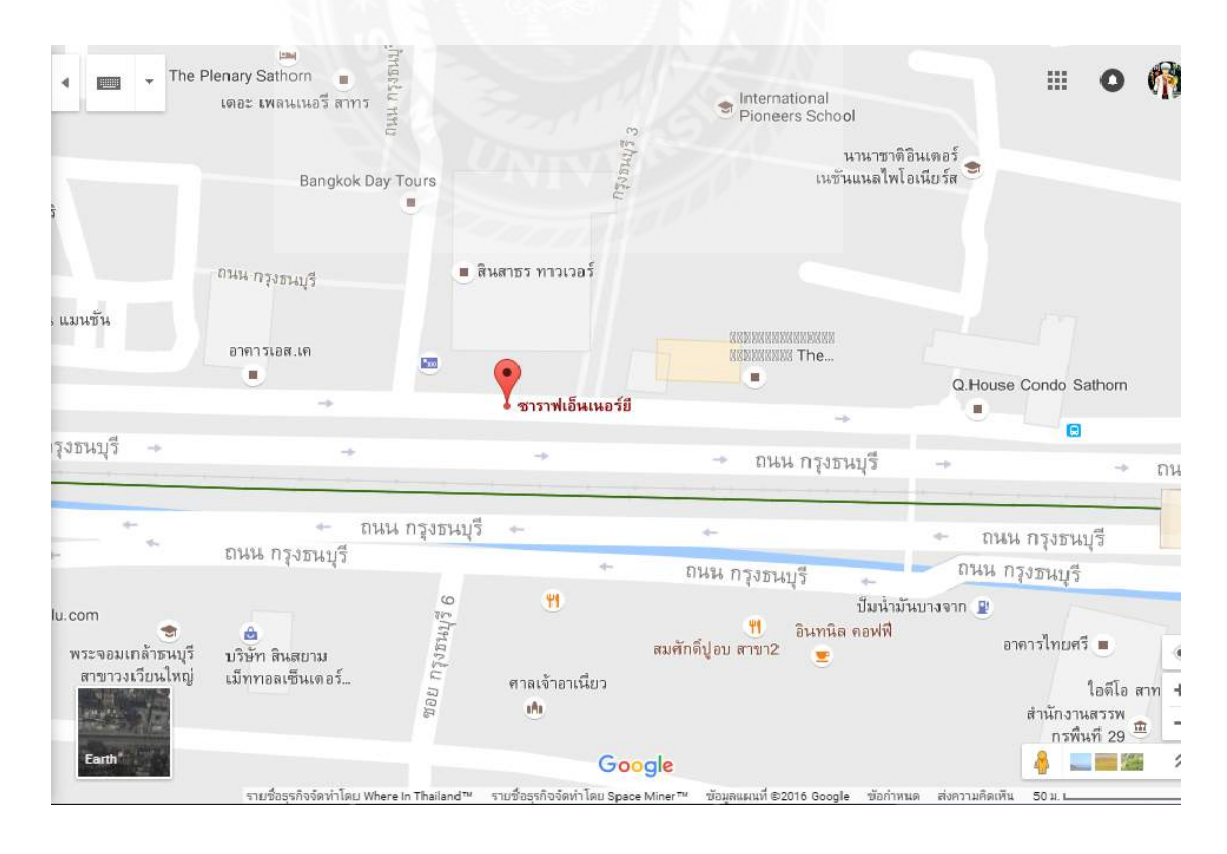

รุปที่ 3.1 แผนที่ตั้งสถานประกอบการ

#### ประวัติและความเป็นมา

1987: Saraff รัฐวิสาหกิจเริ่มต้นมันเป็นวิธีการเดินทางย้อนกลับไปในปี 1987 ในธุรกิจ เพชรเป็นผู้บุกเบิกการค้าใน Bangkok.Since

1989: ในปี 1989 ซึ่งเป็น บริษัท ย่อยที่เรียกว่าเพชรเจวีเจย์ถูกจัดตั้งขึ้นและในปีเดียวกัน บริษัท ได้ย้ายไปที่หัวใจของอัญมณีและเครื่องประดับในไตรมาสของกรุงเทพฯ

1994: Sinter Plast ไทย จำกัด ก่อตั้งขึ้นในปี 1994 เป็น บริษัท ร่วมทุนระหว่าง M / s KP Associates บริษัท ภายใต้กลุ่ม Saraff

2004: ตั้งแต่ปี 2004 Saraff Infotech ใด้รับชื่อเสียงเป็น บริษัท ที่ไม่ซ้ำกันในตลาดอย่าง รวดเร็ว, การรวบรวมและ โมเมนตัมในแต่ละปี

2005: Saraff โฮลดิ้งเป็นส่วนหนึ่งของกลุ่ม Saraff ก่อตั้งในปี 2005 ด้วยวิสัยทัศน์ในการ พัฒนาและเติมพื้นที่พระรามสามในกรุงเทพฯเป็นพื้นที่เชิงพาณิชย์

2009: SEL จะมุ่งสู่การเติบโตในภาคพลังงานและมีจุดมุ่งหมายเพื่อให้บรรลุ 200 เมกะวัตต์ กำลังการผลิตในปี 2009 จะมีการพัฒนา SEL ชื่อเสียงที่แข็งแกร่งสำหรับคุณภาพของงานและความ เคารพมีสุขภาพดีสำหรับสภาพแวดล้อมอย่างยั่งยืน

#### 3.2 ลักษณะการให้บริการขององค์กร

SARAFF ENERGIES Co.Ltd ได้รับการจดทะเบียนกับวิสัยทัศน์ ภาคพลังงานสีเขียว การมี ส่วนร่วมในภาคพลังงานการเจริญเติบโตและการรักษาความเคารพมีสุขภาพดีสำหรับ สภาพแวดล้อมการแลกเปลี่ยนที่ SARAFF กรุ๊ปเปิดตัวสองโครงการมีเป้าหมายเพื่อให้บรรลุ 200mW ของการใช้พลังงานในอีกไม่กี่ปีข้างหน้าผ่านวิธีการใหม่ของตัวเอง วัตถุประสงค์ทันที Saraff พลังงานคือเพื่อให้โรงงานเรือธงอยู่บนพื้นฐานของการชุมนุม น้ำมัน (เสียทางการเกษตร) เชื้อเพลิงที่ไม่ใช่ โรงไฟฟ้ามีการจัดการโดยทีมงานมืออาชีพที่มีประสบการณ์ในการดำเนินงานของ โรงไฟฟ้าอุปกรณ์และ Maintenance.SEL ปรัชญาคือการใช้ประโยชน์จากทรัพยากรสภาพแวดล้อม ในปัจจุบันที่จะให้พลังงานที่สะอาด

### 3.3 รูปแบบการจัดองค์การและการบริหารงานองค์การแผนกบัญชี

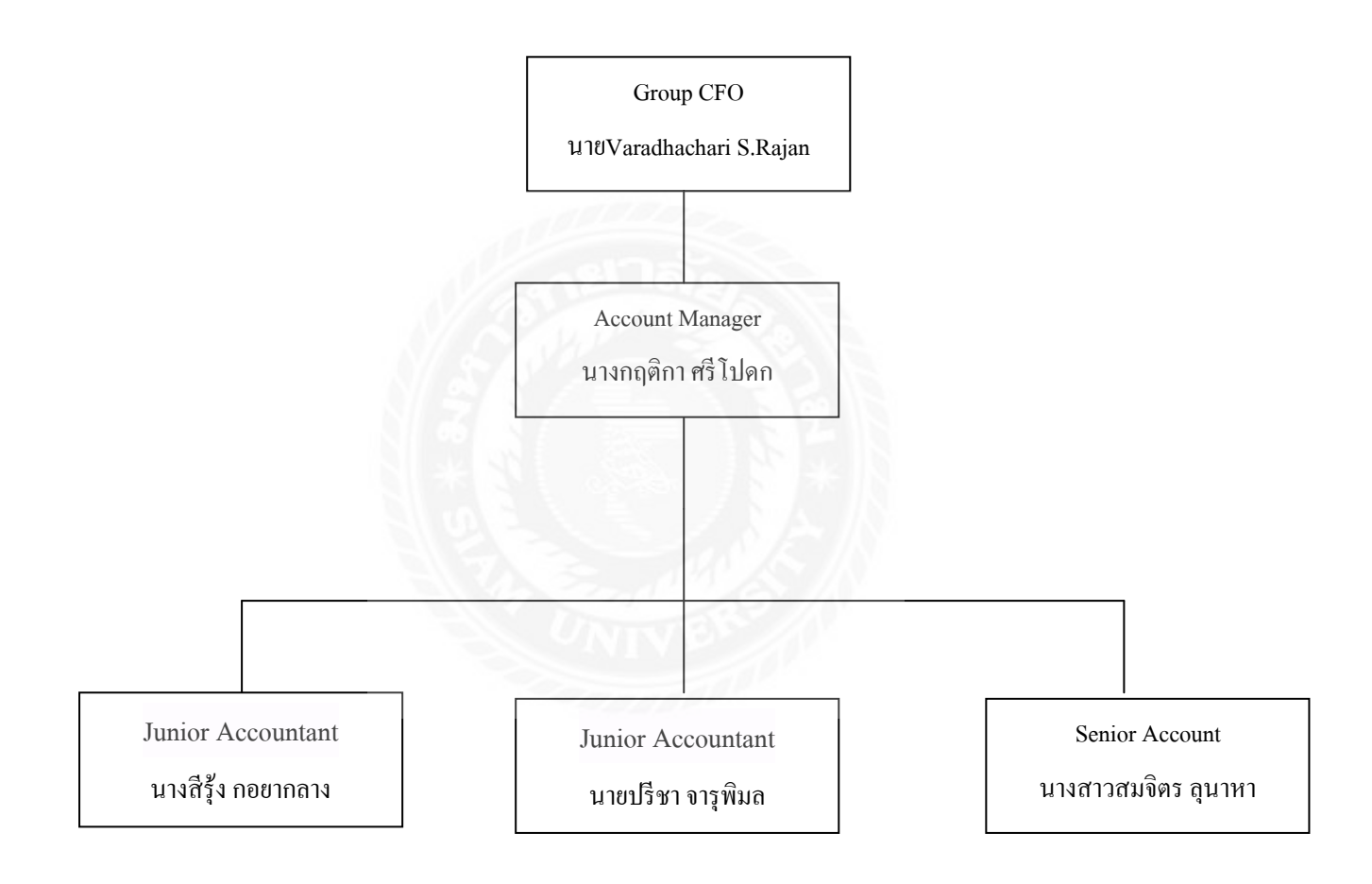

### 3.4 ตำแหน่งและลักษณะงานที่ได้รับมอบหมาย

#### นายเพชร แซ่เต๋ง

ตำแหน่ง: นักศึกษาฝึกงาน

### งานที่ได้รับมอบหมาย

- 1. การตรวจนับเอกสารหลักฐานใบกำกับภาษีซื้อและสำเนาใบกำกับภาษีขาย
- 2. การบันทึกบัญชี
- 3. กรอกแบบยื่น ภ.ง.ค. 3,53
- 4. จัดเรียงและเก็บเอกสารเข้าแฟ้ม
- 5. ยื่นภาษีหัก ณ ที่จ่าย ภ.ง.ค 3 และ ภ.ง.ค. 53
- 6. การบันทึกกระทบยอดธนาคาร
- 7. การทำ RM/TR

# 3.5 ชื่อและตำแหน่งของพนักงานที่ปรึกษา

- 1. นางสีรุ้ง กอยากลาง ตำแหน่ง Junior Account
- 2. นายปรีชา จารุพิมล ตำแหน่ง Junior Account
- 3.6 ระยะเวลาที่ปฏิบัติงาน
  - ตั้งแต่วันจันทร์ที่ 30 พฤษภาคม พ.ศ. 2559 ถึงวันศุกร์ที่ 2 กันยายน พ.ศ. 2559

#### 3.7 ขั้นตอนและวิธีการดำเนินงาน

#### 3.7.1 รวบรวมความต้องการและศึกษาข้อมูลของโครงงาน

ระบบการบันทึกบัญชีมีหลายขั้นตอนผู้จัดทำจึงต้องสอบถามจากพนักงานที่ ปรึกษา หรือพนักงานที่มีความชำนาญในการทำงาน เกี่ยวกับเรื่องเอกสารที่เกี่ยวข้องในการบันทึก บัญชี และตอนปฏิบัติงานจะทำการจดบันทึกทุกขั้นตอนไว้

#### 3.7.2 วิเคราะห์ปัญหา

ระบบการบันทึกบัญชี มีเอกสารบางรายการของลูกค้าที่มีรหัสสินค้าไม่ตรงกับ สำนักงานและมีเอกสารไม่ครบ

#### 3.7.3 วิธีการแก้ไขปัญหา

ต้องมีการสอบถามไปทางถูกค้าถึงรหัสที่ผิดพลาด หากมีที่รหัสสินค้าผิดพลาดจะ ขอให้ถูกค้าส่งใบที่มีการแก้ไขที่ถูกต้องและครบถ้วนมายังสำนักงาน

#### 3.7.4 จัดทำโครงงานและสรุปผล

จัดทำโครงงานเกี่ยวกับกู่มือการใช้โปรแกรม Tally โครงงานจะอธิบายถึงการตั้ง ก่าของโปรแกรม วิธีและขั้นตอนการบันทึกการตั้งก่าในแต่ละขั้นตอน

| ขั้นตอนการดำเนินงาน                                            | มิถุนายน | กรกฎาคม | สิงหาคม | กันยายน |
|----------------------------------------------------------------|----------|---------|---------|---------|
| <ol> <li>รวบรวมข้อมูลและศึกษา<br/>รายละเอียดโครงการ</li> </ol> |          |         |         |         |
| 2. วิเคราะห์ปัญหา                                              | -        |         |         |         |
| 3. วิธีแก้ไขปัญหา                                              |          |         |         |         |
| <ol> <li>2างแผนขั้นตอนการจัดทำ<br/>โครงการ</li> </ol>          | VIVER    |         | •       |         |
| <ol> <li>จัดทำโครงการและสรุปผล</li> </ol>                      |          | 4       |         |         |

### 3.7.5 ระยะเวลาในการจัดทำโครงงาน

### ตารางที่ 3.1 ระยะเวลาในการจัดทำโครงงาน

# 3.8 อุปกรณ์และเครื่องมือที่ใช้

### ອາຮໍ່ດແວຮໍ່

- 1. คอมพิวเตอร์
- 2. เครื่อง Printer
- 3. กล้องถ่ายรูป
- 4. เครื่องคิดเลข

### ซอฟต์แวร์

- 1. โปรแกรม Tally
- 2. โปรแกรม Microsoft Office Excel

# บทที่ 4

## ผลการปฏิบัติตามโครงงาน

# คู่มือ Tally

4.1ขั้นตอนแรกที่จะเริ่มต้นในการ Tally.ERP 9 คือการสร้าง บริษัท หลังจากการติดตั้ง แอพลิเคชันจะเปิดหน้าจอที่แสดงด้านล่าง:

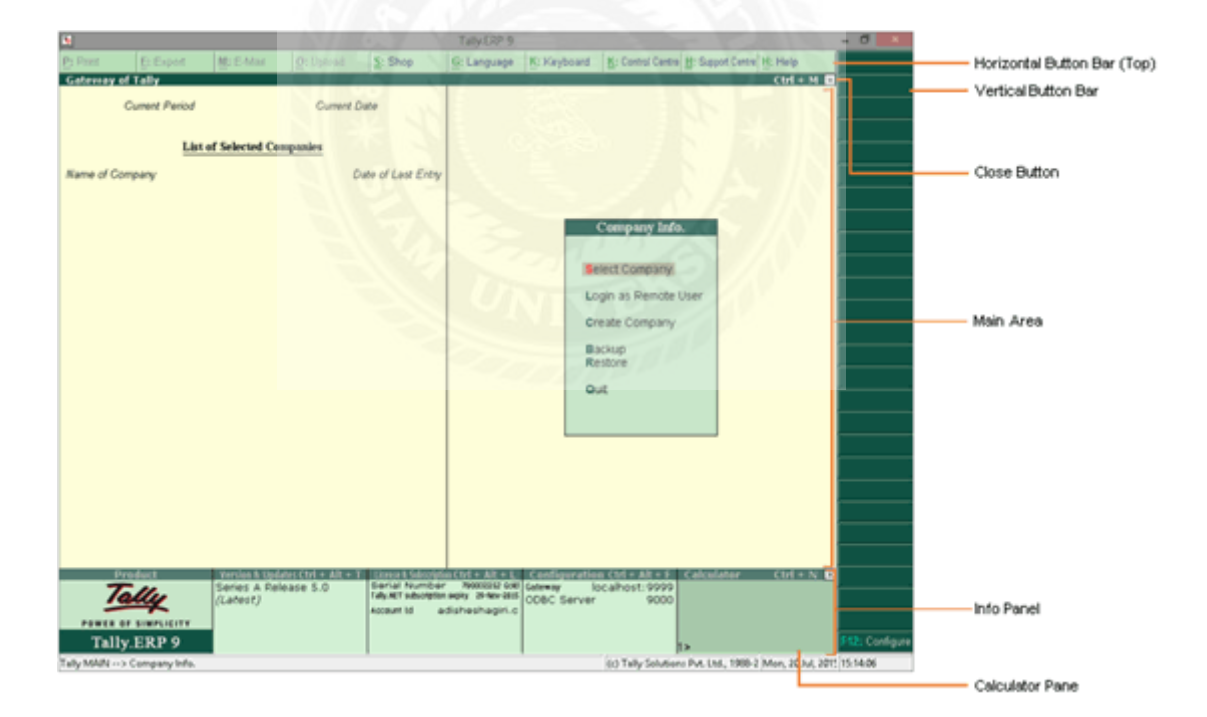

หน้าจอนี้จะเป็นประตูของ Tally ส่วนประกอบต่างๆของ Gateway of Tally อธิบายไว้ใน ตารางด้านล่าง:

| ตัวแทน        | ฟังก์ชั่น                                                                                                    |
|---------------|----------------------------------------------------------------------------------------------------|
| แถบปุ่มแนวนอน | ตัวเลือกในการพิมพ์, อีเมล์, นำเข้าและข้อมูลที่<br>อัพโหลดได้ที่นี่ ปุ่มนี้นอกจากนี้ยังมีตัวเลือกที่<br>จะช่วยให้คุณสามารถเข้าถึงคู่มือการใช้งาน<br>ศูนย์กวบคุมและศูนย์บริการ |

| ตัวแทน                 | ฟังก์ชั่น                                                                                                    |
|------------------------|----------------------------------------------------------------------------------------------------|
| แถบปุ่มแนวตั้ง         | ตัวเลือกทั้งหมดปุ่มจะแสดงที่นี่ ปุ่มแตกต่างกัน<br>ไปจากหน้าจอไปที่หน้าจอ                                                                                                    |
| พื้นที่หลัก (Ctrl + M) | พื้นที่หลักแบ่งออกเป็นสองส่วน ด้านซ้ายมือ:<br>ข้อมูลเกี่ยวกับวันที่และรายชื่อของ บริษัท<br>โหลดจะแสดงที่นี่ ด้านขวามือ: The Gateway<br>เมนู Tally จะปรากฏขึ้นที่นี่                                                                                                    |
| ข้อมูล. แผงหน้าปัด     | อัพเดท: แสดงรายละเอียดเกี่ยวกับปัจจุบันและ<br>รุ่น ล่าสุดและข้อมูล TDL กด Ctrl + Alt + T<br>เพื่อ แสดงรุ่นและการปรับปรุงข้อมูล<br>ใบอนุญาตและการสมัคร: แสดงข้อมูลที่<br>เกี่ยวข้องกับ ใบอนุญาตผลิตภัณฑ์เช่นเว็บไซด์<br>หมายเลขรหัส บัญชีหมายเลขและอื่น ๆ<br>กด Ctrl + Alt + L เพื่อ แสดงใบอนุญาต<br>และการสมัครข้อมูล การ กำหนดก่า: จะ<br>แสดงรายละเอียดตามกฎหมาย ดังกล่าวมี<br>ราย ละ เอียด การ กำหนดก่าเช่น การ<br>กำหนดก่าพรีอกซี่, การตั้งก่า ข้อมูลและ<br>อื่น ๆ กด Ctrl + Alt + F เพื่อแสดงข้อมูล<br>การกำหนดค่า เครื่องกิดเลข: คำนวณทาง<br>คณิตศาสตร์สามารถทำ ได้ที่นี่ กด Ctrl + N<br>เพื่อเปิดใช้งานแผงเกรื่องกิดเลข |
| แถบงาน                 | ระบบวันและเวลาที่จะแสคงที่นี่                                                                                                    |

# แถบปุ่ม

# ตัวเลือกแถบปุ่มด้านบน:

| ปุ่ม           | ปุ่มลัด  | ฟังก์ชั่น                                       |
|----------------|----------|-------------------------------------------------|
| Print          | Alt + P  | ไปยังเมนูพิมพิ์                                 |
| Export         | Alt + E  |                                                 |
| E-Mail         | Alt + M  | บุมเหลานถูกบด เชงาน เนเกตเวยของ<br>หบ้าจอ Tally |
| Upload         | Alt + O  | The too Tuny                                    |
| Language       | Alt + G  | เปลี่ยนภาษา                                     |
| Keyboard       | Alt + K  | การเปลี่ยนภาษาแป้นพิมพ์                         |
| Control Centre | Ctrl + K | เข้าสู่ระบบศูนย์ควบ <b>คุม</b>                  |
| Support Centre | Ctrl + H | เพื่อโพสต์คำสั่งถ้ามีที่เกี่ยวข้องกับสินค้า     |
|                |          |                                                 |

ตัวเลือกแถบปุ่มด้านขวา:

| ปุ่ม         | ปุ่มถัด             | ฟังก์ชั่น                                       |
|--------------|---------------------|-------------------------------------------------|
| Select Cmp   | F1                  | การเลือก บริษัท                                 |
| Shut Cmp     | Alt + F1            | ที่จะปิดหรือปิด บริษัท                          |
| Date         | F2                  | การเปลี่ยนวันที่ปัจจุบัน                        |
| Period       | Alt + F2            | การเปลี่ยนระยะเวลา                              |
| Company      | F3                  | การเลือก บริษัท ที่แตกต่างกันที่มีอยู่แล้ว      |
| Company Info | Alt + F3            | การเข้าถึงข้อมูล บริษัท เมนู                    |
| Connect      | F4                  | การเชื่อมต่อ บริษัท ที่จะ Tally.NET เซิร์ฟเวอร์ |
| Discomment   | $A_{14} + \Sigma A$ | ตัดการเชื่อมต่อจาก บริษัท Tally.NET             |
| Disconnect   | All <sup>+</sup> Γ4 | เซิร์ฟเวอร์                                     |
| Features     | F11                 | การเข้าสู่ บริษัท เมนูสำหรับ บริษัท             |
| Configure    | F12                 | การเข้าถึงการตั้งค่า                            |

### การสร้างและรักษา บริษัท

การสร้าง บริษัท ใน Tally.ERP 9 เป็นกิจกรรมหนึ่งครั้ง อย่างไรก็ตามข้อมูลเกี่ยวกับบริษัท ที่สร้างขึ้นเป็นที่ปรับแก้ที่จุดใดก็ตามของเวลา

การสร้าง บริษัท ใน Tally.ERP 9

1. ไปกับ Gateway of Tally> สร้าง บริษัท

2. กค Backspace เพื่อปรับเปลี่ยนเส้นทางข้อมูลในฟิลด์ใคเรกทอรี โดยค่าเริ่มต้น

3.ใส่รายละเอียดเกี่ยวกับ บริษัท ของคุณ

### หน้าจอการสร้าง บริษัท ประกอบด้วยต่อไปนี้:

1.งคหมายหลักและรายละเอียคการติคต่อ

2.หนังสือและปีรายละเอียดทางการเงิน

3.ควบคุมความปลอดภัย

4.ข้อมูลสกุลเงินหลัก

### การใช้ Tally.Server 9 ในการรักษาข้อมูล

กลิก S: Server Data Loc

**Note**: If the administrator has enabled security access, users need to provide authorised Tally.NET user ID and password to access the server list.

หมายเหตุ: หากผู้ดูแลระบบได้เปิดใช้การเข้าถึงการรักษาความปลอดภัยผู้ใช้จำเป็นต้องให้ ID ผู้ใช้ที่ได้รับอนุญาต Tally.NET และรหัสผ่านเพื่อเข้าถึงรายชื่อเซิร์ฟเวอร์

# เลือกสถานที่ที่จำเป็นจากรายการข้อมูล Tally.Server

| Directory       | :                                   |            |
|-----------------|-------------------------------------|------------|
|                 | List of Tally.Server Data Locations |            |
| Location        | License Mode                        | Server     |
|                 |                                     |            |
| Dat1:           | (Licensed)                          | Server     |
| Data:Server     | (Licensed)                          | Server     |
| Data:TALLYDT576 | (Licensed)                          | TALLYDT576 |
|                 |                                     |            |

### กด Enter เพื่อดำเนินการต่อด้วยการสร้าง บริษัท

# การปรับเปลี่ยน บริษัท

การเปลี่ยนแปลงรายละเอียดของ บริษัท ที่มีอยู่

1.ไป Gateway of Tally

2.เลือก ALT + F3: ข้อมูล Cmp จากแถบปุ่มขวา

3.เลือก Alter และกด Enter

4.เลือก บริษัท จากรายชื่อ บริษัท

5.กค Enter เพื่อดูหน้าจอ บริษัท เปลี่ยนแปลง

6.ทำการเปลี่ยนแปลงที่จำเป็นในฟิลค์ที่จำเป็น

7.กด Enter เพื่อบันทึก

# ตัวควบคุมการรักษาความปลอดภัยมีการตั้งค่าใช่แล้ว

1.ป้อนชื่อของผู้ดูแถระบบ

2.ป้อนรหัสผ่านใหม่

3.ป้อนรหัสผ่านในเขตซ้ำเพื่อยืนยัน

4.ใส่รหัสผ่านเดิม

5.กด Enter เพื่อบันทึก

#### การลบ บริษัท

ในการลบ บริษัท

1.โหลด บริษัท ที่จะถูกลบออก

2.ไป Gateway of Tally> คลิก F3: ข้อมูล Cmp

3.เลือก Alter และกด Enter

4.เลือก บริษัท ที่จะถูกลบออก

5.ในหน้าจอของ บริษัท เปลี่ยนแปลงกค Alt + D เพื่อลบ

### ข้อความยืนยันจะปรากฏดังต่อไปนี้

| Company Alter | ation |                          | Ctrl + M |
|---------------|-------|--------------------------|----------|
|               |       |                          |          |
|               |       |                          |          |
|               |       |                          |          |
|               |       | (Enable security to avai |          |
|               |       |                          |          |
|               |       | Delete ?                 |          |
|               |       | Yes or No                |          |
|               |       |                          |          |
|               |       |                          |          |

กค Enter เพื่อถบ บริษัท

### การปิด บริษัท

1.ไป Gateway of Tally> คลิก F1: บริษัท ปิด

2.เลือก บริษัท จากรายการของ บริษัท

3.กค Enter เพื่อปิด บริษัท

### การโหลดข้อมูลของ บริษัท ใน Tally.ERP 9

1.แบบอัตโนมัติหรือเลือก

2.กคด้วยตนเองได้

เมื่อมีการสร้าง บริษัท Tally.ERP 9 สร้างใดเรกทอรีย่อยภายใต้ใคเรกทอรี \ ข้อมูล ข้อมูลที่ บันทึกไว้ที่นี่จะได้รับการจัดสรรจำนวนในการสั่งซื้อแบบอนุกรมที่เริ่มต้นด้วย 0001 เหล่านี้เป็น รหัสระบบที่สร้างขึ้นสำหรับ บริษัท

### การโหลดข้อมูลบริษัทด้วยตนเอง

1.เปิดแฟ้ม Tally.ini ซึ่งตั้งอยู่ใน โฟลเดอร์ Tally

2.บริษัทเริ่มต้นที่จะไม่มีหรือใส่สองจุดคู่กึ่งก่อนที่จะโหลด = 00001

3.เปิดแอปพลิเคชั่น Tally.ERP 9

4.คลิกเลือก บริษัท

5.เลือก บริษัท ที่จะ โหลดจากรายชื่อ บริษัท

6.กค Enter เพื่อเลือก บริษัท

### การโหลดข้อมูลบริษัทโดยอัตโนมัติ

1.เปิดแฟ้ม Tally.ini ซึ่งตั้งอยู่ใน โฟลเดอร์ Tally

2.ตั้งค่าเริ่มต้น บริษัท จะใช่

3.ระบุ บริษัท ที่จะถูกโหลดโดยอัตโนมัติตัวอย่างเช่นโหลด = 00001

4.บริษัท มีการโหลดโดยอัตโนมัติเมื่อกุณเปิดโปรแกรม

นอกจากนี้ยังสามารถกำหนดค่าการตั้งค่าใน F12 นี้: การตั้งค่าทั่วไป บริษัท ในการโหลดโดย อัตโนมัติ สำหรับรายละเอียดเพิ่มเติมโปรคดูข้อมูลการกำหนดค่า

#### การโหลดข้อมูลหลายบริษัท

1. ไปกับ Gateway of Tally> F1: เลือก บริษัท

2.เลือก บริษัท ที่จะ โหลด

หมายเหตุ: บริษัท ที่มีชื่อเดียวกันไม่สามารถโหลดได้ในเวลาเดียวกัน ปิด บริษัท เลือกที่จะโหลดอื่น ที่มีชื่อเดียวกัน

### 4.2เมนูการตั้งค่า F12 Configuration

การกำหนดค่า F12 มีการประยุกต์ใช้ตัวเลือกการกำหนดเป็นสูนย์กลางที่มีอยู่ทั่วทุกหน้าจอ ของ Tally.ERP 9. การกำหนดค่าเหล่านี้สามารถเปลี่ยนแปลงได้และการบริหารจัดการจำนวนครั้ง ใด ๆ เพื่อให้เหมาะกับความต้องการที่เปลี่ยนแปลง ตัวอย่างเช่นถ้าคุณต้องการบันทึกการทำ ธุรกรรมการซื้อของคุณในโหมดเดบิต / เครดิตเดียวกันสามารถตั้งค่าในการกำหนดค่า F12 ใน ทำนองเดียวกันถ้าคุณต้องการการชำระเงินในการ / โดยรูปแบบนี้อีกครั้งสามารถกำหนดค่าการใช้ ตัวเลือก F12

ไป Gateway of Tally> F12: กำหนดค่า F12: เมนูการตั้งค่าคอนฟิกปรากฏดังต่อไปนี้:

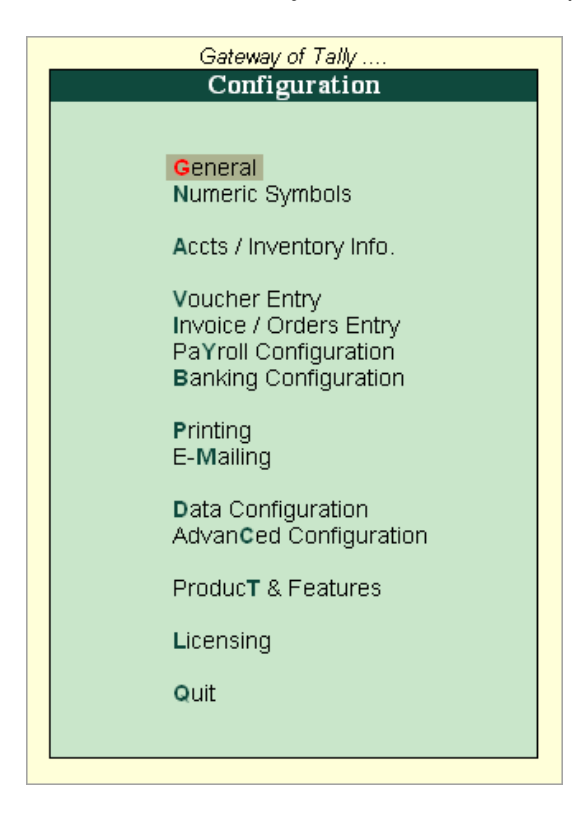

# ตั้งค่าตัวเลือกทั่วไป General

# รูปแบบของชื่อ

ลักษณะเริ่มต้นของชื่อในรายงาน: ตัวเลือกนี้จะแสดงรายการของลักษณะชื่อสำหรับบัญชี แยกประเภท

| Display Name                                            | Style |
|---------------------------------------------------------|-------|
| Alias (Name)<br>Alias Only<br>Name (Alias)<br>Name Only |       |

โดยค่าเริ่มต้นสไตล์ชื่อของบัญชีแยกประเภทเป็นชื่อเฉพาะ สามารถเปลี่ยนรูปแบบชื่อโดย การเลือกจากรายการ

# รูปแบบของวันที่

รูปแบบวันที่สไตล์: ตัวเลือกนี้จะแสดงรูปแบบของวันที่

| Style of Dates |
|----------------|
|                |
| dd-mm-yy       |
| mm-dd-yy       |
| yy-mm-dd       |
|                |

โดยก่าเริ่มต้นรูปแบบวันที่เป็น dd-mm-yy สามารถเปลี่ยนรูปแบบวันที่ โดยการเลือก รูปแบบจากรายการ กั่นระหว่างวันเดือนและปีที่ สามารถระบุกั่นสำหรับวันที่ โดยก่าเริ่มต้นยัติภังก์ ('-') เป็นตัวกั่น

#### การกำหนดค่าของตัวเลข

ตัวอักษรที่จะใช้สำหรับทศนิยมสามารถระบุตัวอักษรสำหรับจุดทศนิยม

ตัวคั่นที่จะใช้สำหรับพันสามารถระบุตัวอักษรสำหรับคั่นพัน

เพิ่มเข้าสู่ระบบก่อนสัญลักษณ์สกุลเงิน / หน่วยถ้าตัวเลือกการตั้งค่ามันใช่เป็นสัญญาณ เชิง ลบจะถูกวางไว้ก่อนสัญลักษณ์สกุลเงินเช่น (-) 20 \$ ถ้าตัวเลือกการตั้งค่าไปยังไม่มีสัญญาณเชิงลบ จะถูกวางไว้หลังจากสัญลักษณ์สกุลเงินเช่น \$ (-) 20

แสดงจำนวนในล้าน ตัวเลือกนี้จะใช้สำหรับการแสดงตัวเลขในล้าน ถ้าคุณตั้งค่าตัวเลือกนี้ เพื่อ yes, จำนวนจะปรากฏในล้าน

หมายเหตุ: หากคุณเปลี่ยนการตั้งค่าใด ๆ ภายใต้รูปแบบของวันที่และการกำหนดค่าของ ตัวเลขที่คุณจำเป็นต้องรีสตาร์ทโปรแกรมประยุกต์สำหรับการเปลี่ยนแปลงเหล่านั้นจะมีผล

#### การกำหนดค่าตัวเลขสัญลักษณ์ Numeric Symbols

ช่วยให้สามารถกำหนครูปแบบจำนวนรูปแบบที่เริ่มต้นและสัญลักษณ์ที่ระบุไว้มีตัวเลือก ในการเปลี่ยนในแต่ละสาขาให้เป็นไปตามความต้องการ

ยกตัวอย่างเช่นการเปลี่ยนสัญญาณเชิงลบจาก (-) เพื่อ (+) ไปGateway of Tally> F12: กำหนดค่า> สัญลักษณ์ตัวเลข

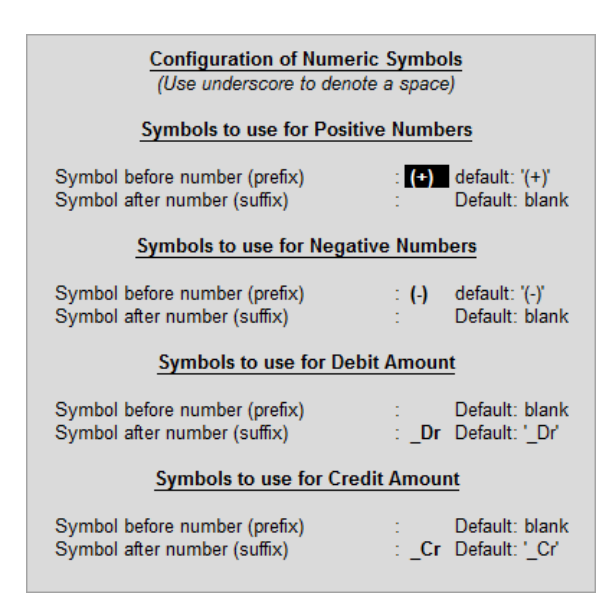

หมายเหตุ: หากคุณเปลี่ยนการตั้งค่าของลักษณะจำนวนใด ๆ ที่คุณจำเป็นต้องรีสตาร์ทโปรแกรม ประยุกต์สำหรับการเปลี่ยนแปลงเหล่านั้นจะมีผล

#### บัญชีและข้อมูลสินค้าคงคลัง Accounts and Inventory Info

ที่นี่สามารถกำหนดค่ารายละเอียดที่คุณต้องการและเหนือกว่าที่บัญญัติไว้โดย สามารถ เข้าถึง F12: หน้าจอการตั้งค่าคอนฟิกจากบัญชีสินค้าคงคลังเมื่อจำเป็น เขตข้อมูลที่เกี่ยวข้องกับทั้ง สองบัญชีและข้อมูลสินค้าคงคลัง สามารถกำหนดค่าได้ที่นี่ ไป Gateway of Tally> F12: กำหนดค่า> Accts / ข้อมูลสินค้าคงคลัง

|                                             | Master Co                      | onfiguration                                      |       |
|---------------------------------------------|--------------------------------|---------------------------------------------------|-------|
| Provide aliases alor<br>Provide language al | ng with name<br>iases for name | ? Yes<br>? No                                     |       |
| Accounts                                    | 1                              | Inventory                                         |       |
| Provide advanced information in masters     | ? Yes                          | Allow advanced entries in masters                 | ? Yes |
| Provide addresses for ledger accounts       | ? Yes                          | Provide part numbers for stock items              | ? Yes |
| Provide contact details                     | ? No                           | Add description for stock items                   | ? Yes |
| Add notes for ledger accounts               | ? No                           | Add remarks for stock items                       | ? Yes |
| Add description for ledger accounts         | ? No                           | Use alternate units for stock items               | ? Yes |
|                                             |                                | Enable standard rates for stock items             | ? Yes |
|                                             |                                | Specify default ledger allocation for invoicing   | ? Yes |
|                                             |                                | Enable component list details (Bill of Materials) | ? Yes |
|                                             |                                | Provide address for Godowns                       | ? No  |

#### การกำหนดค่ารายการVoucher

ตัวเลือกนี้จะช่วยให้คุณสามารถกำหนดค่ารายการVouchersใน Tally.ERP 9 ทั้งบัญชีและ สินค้าคงคลังVouchersสามารถกำหนดค่าได้จากเมนูนี้สำหรับข้อมูลเพิ่มเติม ไป Gateway of Tally> F12: กำหนดค่า> Voucher และ Entry

| Voucher Entry Configuration                               |       |                                                  |       |  |  |  |
|-----------------------------------------------------------|-------|--------------------------------------------------|-------|--|--|--|
| Accounts                                                  |       | Inventory                                        |       |  |  |  |
| Skip Date field during creation for faster entry          | ? Yes | Provide reference number in stock journal        | ? No  |  |  |  |
| Use single entry mode for payment/receipt/contra vouchers | ? Yes | Show compound unit of item based on rate         | ? No  |  |  |  |
| Use payment/receipt as contra voucher                     | ? No  | Show full details of compound unit               | ? No  |  |  |  |
| Use Cr/Dr instead of To/By during entry                   | ? No  | Warn on negative stock balance                   | ? Yes |  |  |  |
| Enable cheque printing for contra voucher                 | ? No  | Show balances as on voucher date                 | ? No  |  |  |  |
| Warn on negative cash balance                             | ? Yes | Show Godown-wise details                         | ? Yes |  |  |  |
| Preallocate bills for payment/receipt/journal voucher     | ? No  | Show batch-wise details                          | ? Yes |  |  |  |
| Allow cash accounts in journal vouchers                   | ? No  | Payroll                                          |       |  |  |  |
| Allow expenses/fixed assets in purchase vouchers          | ? No  |                                                  |       |  |  |  |
| Allow income accounts in sales vouchers                   | ? No  | Allow cost centre allocation in payroll vouchers | ? No  |  |  |  |
| Show inventory details                                    | ? Yes | Statutory                                        |       |  |  |  |
| Show cost centre/employee details                         | ? Yes |                                                  |       |  |  |  |
| Show table of bills for selection                         | ? Yes | Allow modification of tax details for VAT        | ? No  |  |  |  |
| Show final balances of bill                               | ? Yes |                                                  |       |  |  |  |
| Show bill-wise details                                    | ? Yes |                                                  |       |  |  |  |
| Expand into multiple lines                                | ? Yes |                                                  |       |  |  |  |
| Show current balances of ledgers                          | ? Yes |                                                  |       |  |  |  |
| Show balances as on voucher date                          | ? No  |                                                  |       |  |  |  |
| Show forex gain/loss as on voucher date                   | ? No  |                                                  |       |  |  |  |
|                                                           |       |                                                  |       |  |  |  |

โดยค่าเริ่มต้นตั้งค่าตัวเลือกดังกล่าวข้างต้นจะปรากฏในหน้าจอVoucher และคอนฟิกูเรชันรายการ ซึ่งสามารถเปลี่ยนแปลงได้ตามความต้องการ

#### Vouchersบัญชี

-ข้ามฟิลด์วันในระหว่างการสร้างรายการได้เร็วขึ้น

โดยค่าเริ่มต้นเคอร์เซอร์ข้ามฟิลด์วันที่ในระหว่างการสร้างVoucher และ หากไม่ต้องการที่ จะข้ามฟิลด์วันที่แล้วตั้งค่าตัวเลือกนี้เพื่อ No

-ใช้โหมครายการเคียวสำหรับการชำระเงิน / ใบเสร็จ / Voucher contra

โดยค่าเริ่มต้น Tally.ERP 9 แสดงโหมครายการเดียวสำหรับการชำระเงิน / ใบเสร็จ / รายการ contra หากต้องการที่จะแสดงในโหมคการป้อนกู่แล้วตั้งค่าตัวเลือกนี้ No

-ใช้การชำระเงิน / ใบเสร็จรับเงินเป็น Voucher contra

โดยการเปิดใช้ตัวเลือกนี้คุณสามารถป้อน Contra ในการชำระเงินเช่นเดียวกับ Voucher ใบเสร็จรับเงิน

-ใช้ Cr / Dr แทนที่จะ / เป็นในช่วงรายการ

โดยการเปิดใช้ตัวเลือกนี้คุณสามารถเปลี่ยน / โดยจะ Cr / Drในหน้าจอรายการVoucher

-พิมพ์ใช้การตรวจสอบ Voucher contra

โดยการเปิดใช้ตัวเลือกนี้คุณสามารถพิมพ์เช็กจาก Voucher Contra และตัวเองในขณะที่ การโอนเงินผ่านธนาการและถอนเงินสดระหว่าง ตัวเลือกการพิมพ์เช็กจะปรากฏขึ้นสำหรับธนาการ ที่จะให้เกรดิต

-เตือนเมื่อมีเงินสคคงเหลือในเชิงลบ

โดยก่าเริ่มต้น Tally.ERP 9 แสดงความสมดุลเงินสดเชิงลบข้อความเตือน หากคุณตั้งก่าให้ ไม่มีข้อผิดพลาดนี้จะไม่ปรากฏ

-ก่อนจัดสรรค่าใช้จ่ายสำหรับการชำระเงินใบเสร็จรับเงินใบ / / วารสาร

โดยการเปิดใช้ตัวเลือกนี้คุณสามารถ preallocate ค่าใช้จ่ายก่อนที่จะระบุจำนวนเงินที่บัญชี แยกประเภท -แสดงรายละเอียดของสินค้ำคงคลัง

โดยค่าเริ่มต้นรายละเอียด Tally.ERP 9 แสดงสินค้าคงคลังในหน้าจอรายการบัตรกำนัล หากคุณตั้งค่าให้ไม่มีรายละเอียดสินค้าคงคลังจะไม่ปรากฏ

-แสดงตารางของค่าใช้ง่ายสำหรับการเลือก

โดยค่าเริ่มต้น Tally.ERP 9 แสดงรายการรอตั๋วเงินบัญชีแยกประเภทในหน้าจอรายการ Voucher หากคุณตั้งค่าให้ไม่รอรายการค่าใช้จ่ายจะไม่ปรากฏ

-แสดงรายละเอียดการเรียกเก็บเงินที่ชาญฉลาด

โดยค่าเริ่มต้นรายละเอียดการเรียกเก็บเงินที่ชาญฉลาดของบัญชีแยกประเภทจะปรากฏใน หน้าจอรายการVoucher หากตั้งค่าให้ไม่มีการเรียกเก็บเงินรายละเอียดที่ชาญฉลาดจะไม่ปรากฏ

-แสดงยอดคงเหลือปัจจุบันของบัญชีแยกประเภท

โดยค่าเริ่มต้น Tally.ERP 9 แสดงบัญชีแยกประเภทยอดเงินปัจจุบันถึงวันสุดท้ายรายการ บัตรกำนัล หากคุณตั้งค่าให้ไม่มีบัญชีแยกประเภทยอดเงินปัจจุบันจะไม่ปรากฏ

-แสดงยอดกงเหลือ ณ วันที่บัตรกำนัล

โดยค่าเริ่มต้น Tally.ERP 9 แสดงบัญชีแยกประเภทยอดเงินปัจจุบันถึงวันที่รายการ Voucher ล่าสุด หากคุณตั้งค่าให้ใช่มันจะแสดงยอดเงินคงเหลือในบัญชีแยกประเภทได้ถึงวันที่ รายการ Voucher ปัจจุบัน

### Vouchersสินค้าคงคลัง

-หน่วยแสดงสารประกอบของรายการขึ้นอยู่กับอัตรา

โดยการเปิดใช้ตัวเลือกนี้คุณจะได้รับอนุญาตให้แสดงหน่วยสารประกอบของรายการตาม หน่วยที่ให้ไว้ในอัตราต่อคอลัมน์ ตัวอย่าง: Compound หน่วยสร้างขึ้นเป็นกิโลกรัม 1000 กรัม เมื่อ มีปริมาณพิมพ์เป็น 12-250 ปริมาณจะแสดงเป็น 12-250 กิโลกรัมและหน่วยในอัตราต่อเป็น กิโลกรัม เปิดใช้งานตัวเลือกหน่วยแสดงสารประกอบของรายการขึ้นอยู่กับอัตราและประเภทหน่วย ที่จำเป็นต้องใช้ในอัตราต่อคอลัมน์การเปลี่ยนหน่วยสารประกอบของรายการกล่าวคือถ้ากรัมถูก พิมพ์ลงในอัตราต่อคอลัมน์ปริมาณโดยอัตโนมัติจะเปลี่ยนเป็น 12,250 กรัม -แสดงรายละเอียดเต็มรูปแบบของหน่วยสารประกอบ

การเปิดใช้งานตัวเลือกนี้จะแสดงรายละเอียดเต็มรูปแบบของหน่วยสารประกอบในด้าน ปริมาณ หากกิโลกรัมถูกพิมพ์ลงในอัตราต่อข้อมูลข้อมูลปริมาณจะแสดงเป็น 12 Kgs.250 กรัม

-เตือนเกี่ยวกับความสมดุลหุ้นเชิงลบ

โดยก่าเริ่มค้น Tally.ERP 9 แสดงข้อความเตือนเพื่อความสมคุลหุ้นเชิงลบ หากคุณตั้งก่าให้ ไม่มีข้อผิดพลาดจะไม่ปรากฏ

-แสดงยอดกงเหลือ ณ วันที่ใน Voucher

โดยค่าเริ่มต้น Tally.ERP 9 แสดงรายการแจ้งยอดเงินได้ถึงวันที่รายการ Voucher ที่ผ่านมา หากคุณตั้งค่าให้ใช่มันจะแสดงความสมคุลแจ้งรายการถึงวันที่รายการ Voucher ปัจจุบัน

# ใบแจ้งหนี้, ใบส่งมอบหรือการกำหนดค่าการสั่งซื้อสินค้า Invoice/Orders Entry

ในการกำหนดค่าใบแจ้งหนี้, บันทึกการส่งมอบและบัตรกำนัลเพื่อไปกับ Gateway of Tally> F12: กำหนดค่า> ใบแจ้งหนี้ / คำสั่งซื้อเข้า/ ส่งมอบหมายเหตุหน้าจอใบแจ้งหนี้ / การ กำหนดค่าสั่งซื้อสินค้าที่ปรากฏขึ้นดังต่อไปนี้

| <u>h</u>                                                                                                    | ry Note/Ord                            | er Voucher Configuration                                                                                                    |                                 |
|----------------------------------------------------------------------------------------------------|----------------------------------------|----------------------------------------------------------------------------------------------------|---------------------------------|
| General                                                                                                    |                                        | Inventory                                                                                                    |                                 |
| Enable supplementary details<br>(Address details, despatch details, etc.)                                                                                                    | ? Yes                                  | Warn on negative stock balance<br>Warn on duplicate order number<br>Provide complete accounting allocations in order/delivery note                                                                                        | ? Yes<br>? No<br>? Yes          |
| Allow separate buyer and consignee names<br>Allow modification of all the fields during entry                                                                                                    | ? No<br>? No                           | Statutory                                                                                                    |                                 |
| Allow ledgers grouped under provision<br>Use common ledger account for item allocation<br>Use defaults for bill allocations<br>Provide additional descriptions for stock item name<br>Provide additional descriptions for ledger name | ? No<br>? Yes<br>? Yes<br>? No<br>? No | Calculate tax on current sub-total<br>(else calculations are on inventory total only)<br>Allow modification of tax details for VAT<br>Allow alteration of TCS rate for lower collection<br><u>POS</u>                     | ? No<br>? No<br>? No            |
| (fer accounting invoice)<br>Consolidate stock items with same rates<br>Show compound unit of item based on rate<br>Show full details of compound unit<br>Show turnover achieved with customer                                         | ? No<br>? No<br>? No<br>? No           | Skip quantity during POS invoicing for faster entry<br>Allow modification of rate field during POS invoicing<br>Skip Discount field during POS invoicing for faster entry<br>Enable entry of party details in POS invoice | ? Yes<br>? No<br>? Yes<br>? Yes |
| Exporters' Options                                                                                                    |                                        |                                                                                                    |                                 |
| Provide export shipping details<br>Provide marks and numbers/container no.<br>Provide number and kind of packages                                                                                                    | ? No<br>? No<br>? No                   |                                                                                                    |                                 |

หมายเหตุ: ทั้งนี้ขึ้นอยู่กับรูปแบบและบริการของ บริษัท ฯ ใด้รับตัวเลือกเพิ่มขึ้นในการตั้งค่า รายการใบแจ้งหนี้ / สั่งซื้อ ด้านล่าง

#### การกำหนดค่าการธนาคาร Banking Configuration

นี้จะช่วยให้คุณสามารถกำหนดค่ารายงาน BRS และปรับเปลี่ยนVouchers ไป Gateway of Tally> F12: เมนูการตั้งค่า> การตั้งค่าคอนฟิกการธนาคาร

|                                                                                      | Banking Configuration |
|--------------------------------------------------------------------------------------|-----------------------|
| Show all unreconciled transactions in BRS till da                                    | te ? Yes              |
| Remove bank date on altering reconciled voucher<br>(Bank ledger/amount/voucher type) | ? No                  |
| Location of new bank statements                                                      | : D:\Tally.ERP 9      |
| Location of imported bank statements                                                 | : D:\Tally.ERP 9      |
| Location of payment instuctions                                                      | : D:\Tally.ERP 9      |
| Show details before export                                                           | ? Yes                 |
| Location of new intermediate files                                                   | : D:\Tally.ERP 9      |
| Location of imported intermediate files                                              | : D:\Tally.ERP 9_     |

แสดงการทำธุรกรรม ที่ไม่ได้ปรับ ทั้งหมดใน BRS จนถึงวันที่ถ้ำตัวเลือกนี้ถูกตั้งค่าใช่ Tally.ERP 9 จะแสดงทุกรายการที่ได้ที่ไม่ได้จนถึงวันที่ได้รับโดยไม่กำนึงถึงนับจากวันที่กำหนดไว้ ในงบกระทบยอดธนาการ

หมายเหตุ: ตัวเลือกนี้ยังมีอยู่ในการกำหนดค่าของงบกระทบยอดธนาการ

#### การพิมพ์ Printing

ตัวเลือกการพิมพ์ช่วยให้คุณสามารถกำหนดค่าพารามิเตอร์ของการพิมพ์Voucher และใบ แจ้งหนี้และรูปแบบคำชี้แจงก่อนที่จะพิมพ์เป็นครั้งสุดท้าย ไป Gateway of Tally> F12: กำหนดค่า> การพิมพ์

ยกตัวอย่างเช่น ใบสำคัญจ่ายการกำหนดค่าการพิมพ์

พารามิเตอร์พิมพ์ใบสำคัญจ่ายสามารถกำหนดก่าจากหน้าจอนี้ สามารถตั้งก่าขนาดขอบ ของบัตรกำนัลและตัดสินใจปริมาณของข้อมูลในการพิมพ์การกำหนดก่าการพิมพ์ใบสำคัญจ่าย

ไป Gateway of Tally> F12: กำหนดค่า> พิมพ์> ใบสำคัญจ่ายหน้าจอการตั้งค่าคอนฟิกการชำระเงิน พิมพ์ยังสามารถกำหนดค่าจากใบสำคัญจ่าย

การกำหนดค่าการพิมพ์บัตรกำนัลการชำระเงินจากบัตรกำนัลการชำระเงิน

1. ไป Gateway of Tally> Vouchersบัญชี> F5: การชำระเงิน

2. คลิก P: พิมพ์เพื่อดูหน้าจอพิมพ์Voucher

3. คลิก F12: กำหนดค่าเพื่อดูตั้งค่าหน้าจอการชำระเงินการพิมพ์

หน้าจอการตั้งค่าคอนฟิกการชำระเงินพิมพ์จะปรากฏดังต่อไปนี้

| Payment Printing Configuration                                                                                                    |                                                                                                    |  |  |  |  |
|----------------------------------------------------------------------------------------------------|----------------------------------------------------------------------------------------------------|--|--|--|--|
| Print company logo<br>Height of voucher (in inches)<br>Width of voucher (in inches)                                                                                                    | ? Yes<br>: 7<br>: 5                                                                                                    |  |  |  |  |
| Margin on top (default 0.25)<br>Margin on left (default 0.75)                                                                                                    | : 0.25<br>: 0.75                                                                                                    |  |  |  |  |
| Payment Mode on top of voucher<br>Print Bill-wise Details<br>Print Bill Due Date also<br>Print Due Date with Credit Days<br>Print Inventory Details<br>Print Bank Transaction Details<br>Print All Details<br>Print Cost Centre / Employee Details<br>Print for Cash/Bank Ledgers also            | ? No<br>? Yes<br>? No<br>? No<br>? No<br>? No<br>? No<br>? No                                                                                                  |  |  |  |  |
| Print space for Checked/Verified by details<br>Print space for Prepared by details<br>Print narration<br>Print narration for each entry<br>Print Amount in Foreign Currency<br>Print Base Currency Symbol for Total<br>Print Mailing Name Instead of Ledger Name<br>Format to use for ledger name | <ul> <li>No</li> <li>No</li> <li>Yes</li> <li>Yes</li> <li>No</li> <li>Yes</li> <li>No</li> <li>Yes</li> <li>No</li> <li>No</li> <li>No</li> <li>No</li> </ul> |  |  |  |  |

-พิมพ์โลโก้ บริษัท

ตั้งค่าตัวเลือกนี้เพื่อใช่ในการพิมพ์โลโก้ของ บริษัท ในใบสำคัญจ่าย ในการตั้งค่าภาพ เป็นโลโก้ของ บริษัท ที่เปิดใช้งานดูโลโก้ บริษัท

-การตั้งค่ามาร์จิ้น

การตั้งค่าหน้าพิมพ์Voucher และมีความสูงความกว้างขอบบนและขอบค้านซ้าย โดยค่า เริ่มต้นความสูงถูกตั้งค่าเป็น 7 นิ้วกว้างถูกตั้งค่าเป็น 5 นิ้วขอบบนถูกตั้งค่าเป็น 0.25 นิ้วและขอบ ด้านซ้ายถูกตั้งค่าเป็น 0.75 นิ้ว

-วิธีการชำระเงินด้านบนของVoucher

ตั้งก่าตัวเลือกนี้เพื่อใช่ในการพิมพ์ชื่อบัญชีแยกประเภทเงินสด / ธนาการที่ด้านบนของ Voucher

-พิมพ์รายละเอียดบิล

เปิดใช้ตัวเลือกนี้เพื่อพิมพ์รายละเอียดการเรียกเก็บเงินที่ชาญฉลาด รายละเอียดการเรียกเก็บ เงินที่ชาญฉลาดจะถูกพิมพ์ในระหว่างการพิมพ์ใบสำคัญจ่าย

-พิมพ์บิลวันที่ครบกำหนด

นี่คือตัวเลือกย่อยของการพิมพ์รายละเอียดบิลที่ชาญฉลาด ตั้งก่าตัวเลือกนี้เพื่อใช่ในการ พิมพ์ใบเรียกเก็บเงินวันกรบกำหนดพร้อมกับรายละเอียดการเรียกเก็บเงินที่ชาญฉลาดในใบสำคัญ จ่าย

-พิมพ์วันที่ครบกำหนดวันที่มีเครดิต

ตั้งก่าตัวเลือกนี้เพื่อใช่ในการพิมพ์วันที่ได้รับอนุญาตให้เกรดิตกับวันกรบกำหนด ตัวเลือก นี้จะสามารถเปิดใช้งานเฉพาะในกรณีที่ตัวเลือกการพิมพ์บิล Due Date ตั้ง ใช่

-พิมพ์รายละเอียดสินค้าคงคลัง

ตั้งค่าตัวเลือกนี้เพื่อใช่ในการพิมพ์รายละเอียดของรายการสินค้ากงคลังในใบสำคัญจ่าย

-พิมพ์รายละเอียดธุรกรรมธนาคาร

ตั้งก่าตัวเลือกนี้เพื่อใช่ในการพิมพ์รายละเอียดของธนาการเช่นประเภทของรายการจำนวน เครื่องดนตรีและวันที่ในใบสำคัญจ่าย -พื้นที่การพิมพ์สำหรับการยืมชื่อย่อ / ได้รับการยืนยัน

ตั้งก่าตัวเลือกนี้เพื่อใช่เพื่อให้พื้นที่และพิมพ์เช็กและตรวจสอบโดยที่ด้านล่างของVoucher การชำระเงิน

-พื้นที่การพิมพ์สำหรับการจัดทำโดย

ตั้งก่าตัวเลือกนี้เพื่อใช่เพื่อให้พื้นที่และพิมพ์จัดทำโดยที่ด้านล่างของVoucherการชำระเงิน

-คำอธิบายรายการพิมพ์

เปิดใช้ตัวเลือกนี้เพื่อพิมพ์คำบรรยายในใบสำคัญจ่าย

-คำบรรยายพิมพ์สำหรับแต่ละรายการ

ตั้งค่าตัวเลือกนี้เพื่อใช่ในการพิมพ์คำบรรยายสำหรับแต่ละรายการในใบสำคัญจ่าย

-จำนวนการพิมพ์ในสกุลเงินต่างประเทศ

ตั้งค่าตัวเลือกนี้เพื่อใช่ในการพิมพ์จำนวนเงินในVoucherการชำระเงินเป็นสกุลเงิน ต่างประเทศตามที่กำหนดค่า

-พิมพ์ฐานสัญลักษณ์สกุลเงินรวมทั้งสิ้น

ตั้งค่าตัวเลือกนี้เพื่อใช่คำนำหน้าสัญลักษณ์สกุลเงินฐานจำนวนในระหว่างการพิมพ์ ใบสำคัญจ่าย

-เช็คพิมพ์หลังจากบันทึกVoucher และ

ตั้งก่าตัวเลือกนี้เพื่อใช่ในการพิมพ์การตรวจสอบสำหรับการทำธุรกรรมการตรวจสอบทุก กนในใบสำคัญจ่าย

หมายเหตุ: ในการพิมพ์การตรวจสอบในขณะที่การป้อนใบสำคัญจ่ายเลือกเช็คประเภทการทำ ธุรกรรมและการกำหนดค่าสมุดเช็ค เมื่อการทำธุรกรรมจะถูกบันทึกไว้ที่หน้าจอเช็คพิมพ์ปรากฏ กด Enter เพื่อพิมพ์

### ข้อมูลการกำหนดค่า Data Configuration

Tally.ERP 9 ช่วยให้ผู้ใช้สามารถเพิ่มหรือปรับเปลี่ยนเส้นทางที่ไฟล์ภาษาข้อมูลและการตั้ง ก่ากอนฟิกอาศัย ในการเปลี่ยนการกำหนดค่าที่จำเป็นต้องดำเนินการตามขั้นตอนดังต่อไปนี้ไป Gateway of Tally หรือเมนูข้อมูล บริษัท กลิก F12: การกำหนดก่า เลือกข้อมูลการกำหนดก่าหน้าจอ ข้อมูลการกำหนดก่าจะปรากฏขึ้น

สถานที่ตั้งของไฟล์ข้อมูล: โดยปกติสถานที่ตั้งของไฟล์ข้อมูลที่มีการตั้งก่าที่ C: \ Users \ Public \ Tally.ERP9 \ Data ระบุเส้นทางที่คุณเลือกเมื่อไฟล์ข้อมูลจะถูกเก็บไว้ในไดเรกทอรีอื่น / โฟลเดอร์

สถานที่ตั้งของไฟล์ที่ส่งออก: โดยปกติมีการตั้งก่าที่ C: \ Program Files \ Tally.ERP9 ระบุ เส้นทางที่งำเป็นในการจัดเก็บไฟล์ที่ส่งออกในสถานที่ที่กำหนด

สถานที่ตั้งของไฟล์ภาษา: โดยปกติมีการตั้งค่าที่ C: \ Program Files \ Tally.ERP9 \ ระบุ เส้นทางที่งำเป็นหากไฟล์ภาษาถิ่นที่อยู่ในโฟลเดอร์อื่น

สถานที่ตั้งของแฟ้มการกำหนดค่า: โดยปกติมีการตั้งค่าที่ C: \ Program Files \ Tally.ERP9 ระบุเส้นทางที่จำเป็นถ้าแฟ้มการกำหนดค่าที่อยู่ในโฟลเดอร์อื่น

หากธุรกิจของคุณใช้ Tally.Server 9 ในการรักษาข้อมูลในหน้าจอการตั้งค่าคอนฟิกข้อมูล คลิก S: Server Data Loc หรือกด Alt + S

|                                         | Data Configuration           |
|-----------------------------------------|------------------------------|
| Location of data files                  | : C:\Tally.ERP9\data         |
|                                         |                              |
|                                         |                              |
| Location of export files                | : C:\ProgramFiles\Tally.ERP9 |
| Load companies on startup               | ? Yes                        |
| Select companies to preload on start    | up : I End of List           |
| Location of language files              | : \tally\Lang                |
| Location of configuration file          | C:\ProgramFiles\Tally.ERP9_  |
| The application has to be restart for t | he changes to apply.         |

# F12 กำหนดค่าขั้นสูง Advanced Configuration

สามารถเพิ่มหรือปรับเปลี่ยนพารามิเตอร์ที่จำเป็นสำหรับการทำข้อมูลให้ตรงกัน, ODBC, การออกใบอนุญาตและ Tally.NET เซิร์ฟเวอร์ ในการเปลี่ยนการกำหนดค่าที่จำเป็นต้องทำตาม ขั้นตอนที่แสดง ไป Gateway of Tally หรือเมนูข้อมูล บริษัท กด F12 หรือกลิก F12: กำหนดก่า เลือกกำหนดก่าขั้นสูง

#### การพิมพ์เช็ค

ตัวเลือกการพิมพ์เช็คในเมนูธนาคารช่วยให้ผู้ใช้ในการพิมพ์ที่ก้างอยู่ทั้งหมดที่พิมพ์ไปแล้ว หรือการตรวจสอบที่จำเป็นอย่างต่อเนื่องจากหน้าจอเดียว นอกจากนี้ยังช่วยในการปรับปรุง รายละเอียดการตรวจสอบของการทำธุรกรรมเช่นตราสารที่ไม่มีวันเครื่องมือตรวจสอบกวามนิยม ฯลฯ บัญชีแยกประเภทของธนาการจะต้องมีการเปิดใช้งานสำหรับตรวจสอบการพิมพ์จากการสร้าง บัญชีแยกประเภทหรือโหมดการเปลี่ยนแปลง

1.การเข้าถึงการพิมพ์เช็ค

2.เช็กพิมพ์ / เช็กพิมพ์รายงาน

3.การกำหนดค่าการพิมพ์เช็ค

### การเข้าถึงการพิมพ์เช็ค

ในการเข้าถึงหน้าจอการพิมพ์เช็ค

 1. ไปกับ Gateway of Tally> ธนาคาร> งานพิมพ์เช็ค เลือกหน้าจอว่างแสดงรายชื่อของ ธนาคารจะปรากฏเป็นที่แสดง

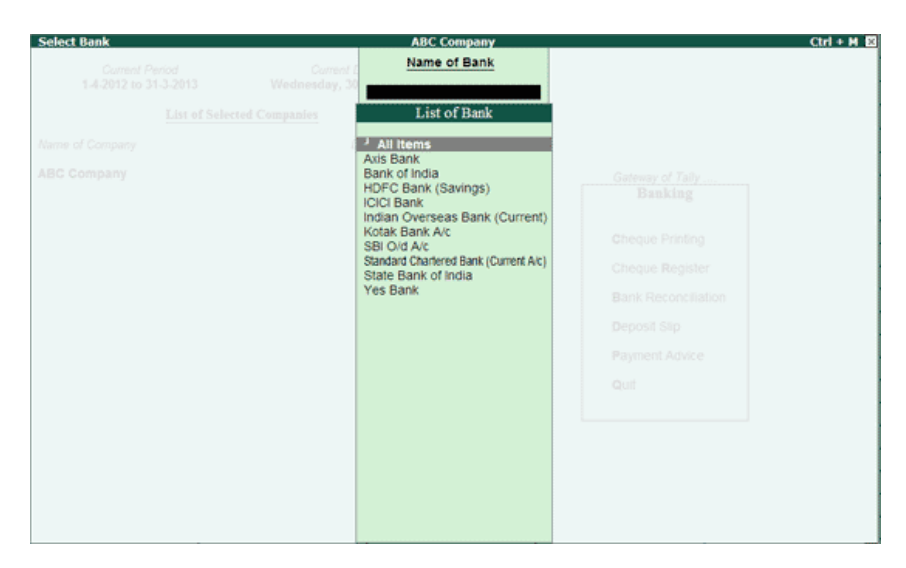

2. เลือกทั้งหมดหรือบัญชีธนาการที่จำเป็นจากรายการของธนาการ

3. กด Enter

หน้าจอการพิมพ์เช็คของธนาคารที่เลือกจะแสดงที่แสดง

| Cheque F    | Printing           |                   | ABC Company                           |                |                 |              | Ctrl + M    |
|-------------|--------------------|-------------------|---------------------------------------|----------------|-----------------|--------------|-------------|
| Ledger: J   | All Items          |                   |                                       |                | 1               | -May-2012 to | 31-May-2012 |
|             |                    |                   | (Cheque Printing - Pending C          | heques)        |                 |              |             |
| Date        | Particulars        | Favouring Name    | Bank Name                             | Instrument No. | Instrument Date | Printed ?    | Amount      |
| 9.5 2012 5  | lectrical Evenness |                   | IOIOI Bask                            | 002113         | 9.6.9012        | No           | 2 102 00    |
| 16.5.2012   | BB Enternrises     | Aditus Prakash    | ICICI Bank                            | 002115         | 16-5-2012       | No           | 8 500 00    |
| 18-5-2012 C | ourier Charges     | DHI Bangalore     | Standard Chartered Bank (Current A/c) | 024186         | 18-5-2012       | No           | 1,260,00    |
| 24-5-2012 C | ash                | Self              | Standard Chartered Bank (Current A/c) | 024187         | 24-5-2012       | No           | 1,200.00    |
| 28-5-2012 N | Aap Systems        | Mr. Anirudh       | ICICI Bank                            | 002114         | 28-5-2012       | No           | 16,500.00   |
| 30-5-2012 A | CC Corp            |                   | ICICI Bank                            | 002112         | 30-5-2012       | No           | 25,000.00   |
| 1-5-2012 0  | communication Exp  | Airtel India Ltd. | ICICI Bank                            | 002116         | 1-5-2012        | No           | 1,000.00    |
|             |                    |                   |                                       |                |                 |              |             |
| Grand       | Total              |                   |                                       |                |                 |              | 55 562 0    |
| Grano       | TOTAL              |                   |                                       |                |                 |              | 00,062.00   |

4. โดยค่าเริ่มต้นรายการนี้หน้าจอแสดงผลของการตรวจสอบอยู่ระหว่างการพิจารณาของ
 เดือนวันที่ปัจจุบัน

5. กลิก F6: แสคงทั้งหมดเพื่อแสดงการตรวจสอบทั้งหมด

| Cheque    | Printing            |                   | ABC Company                           |                |                 |              | Ctrl + M E  |
|-----------|---------------------|-------------------|---------------------------------------|----------------|-----------------|--------------|-------------|
| Ledger: - | All Items           |                   |                                       |                | 1               | -May-2012 to | 31-May-2012 |
|           |                     |                   | (Cheque Printing - All Che            | ques)          |                 |              |             |
| Date      | Particulars         | Favouring Name    | Bank Name                             | Instrument No. | Instrument Date | Printed ?    | Amount      |
|           |                     |                   |                                       |                |                 |              |             |
| 9-5-2012  | Electrical Expenses | ELECTRICAL EXP.   | ICICI Bank                            | 002113         | 9-5-2012        | No           | 2,102.00    |
| 16-5-2012 | ABB Enterprises     | Aditya Prakash    | ICICI Bank                            | 002115         | 16-5-2012       | No           | 8,500.00    |
| 18-5-2012 | Courier Charges     | DHI Bangalore     | Standard Chartered Bank (Current A/c) | 024186         | 18-5-2012       | No           | 1,260.00    |
| 23-5-2012 | Map Systems         | Mr. Anirudh       | ICICI Bank                            | 221270         | 23-5-2012       | Yes          | 11,500.00   |
| 24-5-2012 | Cash                | Self              | Standard Chartered Bank (Current A/c) | 024187         | 24-5-2012       | No           | 1,200.00    |
| 28-5-2012 | Map Systems         | Mr. Anirudh       | ICICI Bank                            | 002114         | 28-5-2012       | No           | 16,500.00   |
| 30-5-2012 | ACC Corp            |                   | ICICI Bank                            | 002112         | 30-5-2012       | No           | 25,000.00   |
| 28-5-2012 | Cash                | Self              | ICICI Bank                            | 22130          | 28-5-2012       | Yes          | 1,250.00    |
| 1-5-2012  | Communication Exp   | Airtel India Ltd. | ICICI Bank                            | 002116         | 1-5-2012        | No           | 1,000.00    |
| - Selara  | 47-11               |                   |                                       |                |                 |              |             |
| Selecte   | d lotal             |                   |                                       |                |                 |              | CO 310 00   |
| Gran      | d lotal             |                   |                                       |                |                 |              | 68,312.00   |
|           |                     |                   |                                       |                |                 |              |             |

ธนาการไม่ได้กำหนดค่าสำหรับการพิมพ์เช็ก

พิมพ์หน้าจอตรวจสอบจะแจ้งให้กับธนาการข้อกวามไม่ได้กำหนดก่าสำหรับการพิมพ์เช็ก เมื่อแยกประเภทของธนาการไม่ได้กำหนดก่าสำหรับการตรวจสอบการพิมพ์จะถูกเลือกดังแสดง

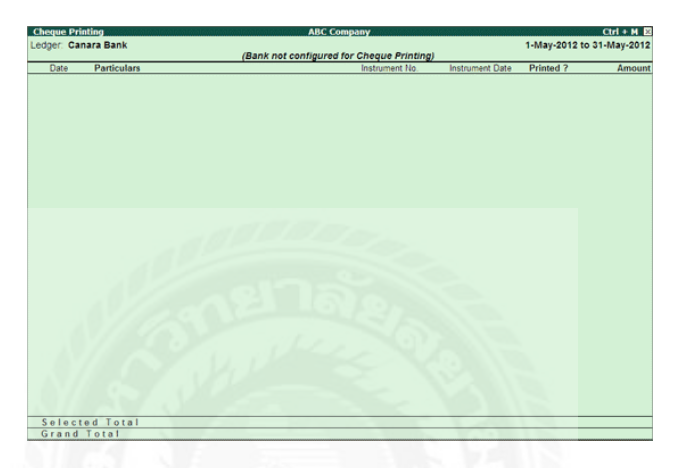

ธนาคารจะต้องมีการเปิดใช้งานสำหรับตรวจสอบการพิมพ์จากหน้าจอการเปลี่ยนแปลง บัญชีแยกประเภท ในหน้าจอการพิมพ์เช็คบัญชีแยกประเภทที่กำหนดค่าสำหรับมัน เลือกแถวที่ ต้องการจากรายการเช็คพิมพ์กูปองเพื่อเปิดในโหมดการเปลี่ยนแปลง

F2: ระยะเวลา: ช่วยให้การเปลี่ยนแปลงระยะเวลา

F4: ธนาคาร: ช่วยให้การเลือกทั้งหมด / ธนาคารอื่น ๆ ที่จำเป็นจากรายการ

F7: แก้ไขรายละเอียด CH: ช่วยให้การแก้ไข / ปรับปรุง Favouring ชื่อตราสารไม่มีและเครื่องคนตรี กอลัมน์วันดังแสดง:

| Cheque    | Printing            |                   | ABC Company                           |                |                 |              | Ctrl + M B  |
|-----------|---------------------|-------------------|---------------------------------------|----------------|-----------------|--------------|-------------|
| Ledger: J | All Items           |                   |                                       |                | 1               | -May-2012 to | 31-May-2012 |
|           |                     |                   | (Cheque Printing - Pending C          | (heques)       |                 |              |             |
| Date      | Particulars         | Favouring Name    | Bank Name                             | Instrument No. | Instrument Date | Printed ?    | Amoun       |
|           |                     |                   |                                       |                |                 |              |             |
| 9-5-2012  | Electrical Expenses | ELECTRICAL EXP.   | ICICI Bank                            | 002113         | 9-5-2012        | No           | 2,102.0     |
| 16-5-2012 | ABB Enterprises     | Aditya Prakash    | ICICI Bank                            | 002115         | 16-5-2012       | No           | 8,500.00    |
| 18-5-2012 | Courier Charges     | DHI Bangalore     | Standard Chartered Bank (Current A/c) | 024186         | 18-5-2012       | No           | 1,260.00    |
| 24-5-2012 | Cash                | Self              | Standard Chatered Bank (Current A/c)  | 024187         | 24-5-2012       | No           | 1,200.0     |
| 28-5-2012 | Map Systems         | Mr. Anirudh       | ICICI Bank                            | 002114         | 28-5-2012       | No           | 16,500.0    |
| 30-5-2012 | ACC Corp            | ACC Corp FM. Ltd. | ICICI Bank                            | 002112         | 30-5-2012       | No           | 25,000.0    |
| 1-5-2012  | Communication Exp   | Airtel India Ltd. | ICICI Bank                            | 002116         | 1-5-2012        | No           | 1,000.00    |
|           |                     |                   |                                       |                |                 |              |             |
|           |                     |                   |                                       |                |                 |              |             |
|           |                     |                   |                                       |                |                 |              |             |
|           |                     |                   |                                       |                |                 |              |             |
|           |                     |                   |                                       |                |                 |              |             |
|           |                     |                   |                                       |                |                 |              |             |
|           |                     |                   |                                       |                |                 |              |             |
|           |                     |                   |                                       |                |                 |              |             |
|           |                     |                   |                                       |                |                 |              |             |
|           |                     |                   |                                       |                |                 |              |             |
|           |                     |                   |                                       |                |                 |              |             |
|           |                     |                   |                                       |                |                 |              |             |
|           |                     |                   |                                       |                |                 |              |             |
| Selecter  | d Total             |                   |                                       |                |                 |              |             |
| Gran      | d Total             |                   |                                       |                |                 |              | 55,562.00   |

ยอมรับหน้าจอเพื่อบันทึกการตั้งค่าF12: ช่วง: ช่วยให้การกรองหน้าจอการพิมพ์เช็ค ผู้ใช้ สามารถกรองการทำธุรกรรมบนพื้นฐานของจำนวนเงินที่ธนาคารวัน, วันที่, Favouring ชื่อวันตรา สารตราสารเลขที่บัญชีแยกประเภทการบรรยายข้อสังเกตและชนิดของธุรกรรมดังแสดง

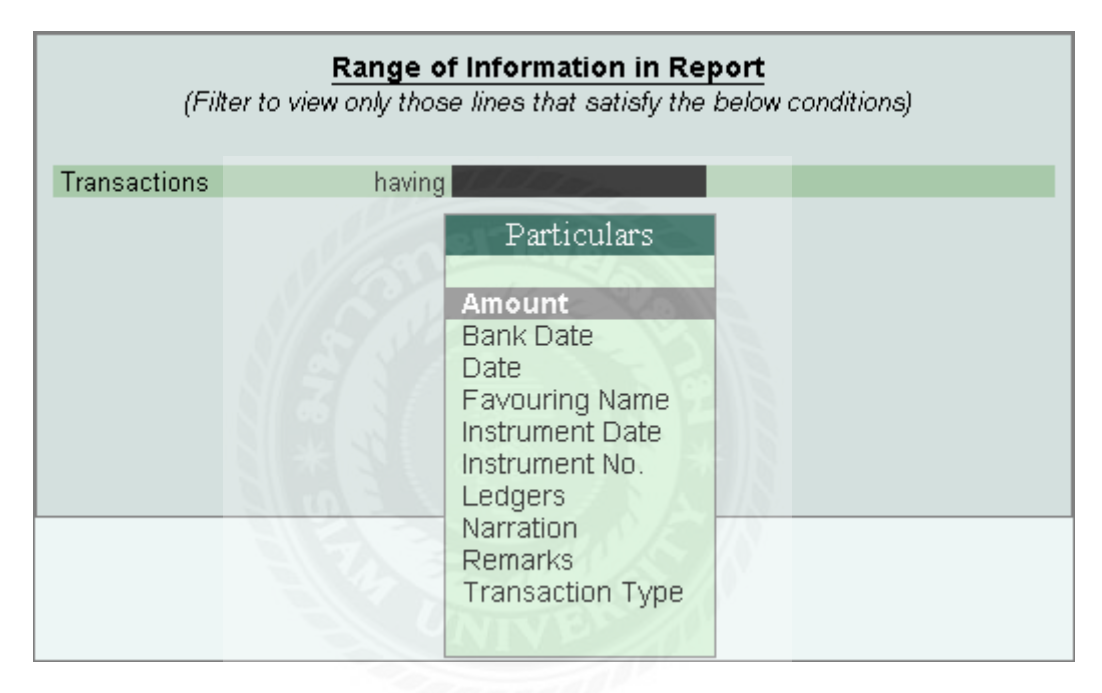

### เช็คพิมพ์ / เช็คพิมพ์รายงาน

ผู้ใช้สามารถพิมพ์หรือการตรวจสอบที่เลือกจากรายการเช็คการพิมพ์การพิมพ์เช็คทั้งหมด การพิมพ์เช็คทั้งหมดจากรายการ

- 1. ไปกับ Gateway of Tally> ธนาคาร> งานพิมพ์เช็ค
- 2. เลือกบัญชีธนาการที่จำเป็นจากรายการของธนาการเพื่อดูหน้าจอการพิมพ์เช็ก
- 3. คลิก P: พิมพ์
- 4. ตั้งก่าตัวเลือกการพิมพ์เช็กใช่ตามที่แสดง:

#### หน้าจอพิมพ์รายงานปรากฏ

|                                               | Printing                                                          |                             |                                              |
|-----------------------------------------------|-------------------------------------------------------------------|-----------------------------|----------------------------------------------|
| Printer<br>Number of copies<br>Print language | : Microsoft XPS Document Writer (PORTPROMPT:)<br>: 1<br>: English | Paper type:                 | A4<br>(Printing dimensions)                  |
| Print format<br>Range of pages to print       | : Dat Matrix Format on pre-printed paper<br>: All                 | Paper size:<br>Print area : | (83 cols x 70 lines)<br>(83 cols x 70 lines) |
|                                               | Report Titles                                                     |                             |                                              |
|                                               | State Bank of Indi<br>Cheque Printing                             | ia                          |                                              |
| Without company addr                          | ess, Without company CIN, Without                                 | company website,            | Without page numbers                         |
|                                               | Print Cheque<br>Include printed cheques also                      | ? Yes<br>? No               |                                              |
|                                               | Show Payment Favouring<br>Show Remarks also                       | ? No<br>? No                |                                              |

หมายเหตุ: ตัวเลือกพิมพ์เช็คปรากฏเฉพาะในกรณีที่ธนาคารโดยเฉพาะอย่างยิ่งจะถูกเลือกสำหรับ การตรวจสอบการพิมพ์ การเลือกรายการทั้งหมดสำหรับการแสดงผลการตรวจสอบของธนาคารอยู่ ระหว่างดำเนินการที่แตกต่างกันในหน้าจอการตรวจสอบการพิมพ์ตัวเลือกนี้จะไม่ปรากฏ

5. กด Enter

เช็กการพิมพ์เงินและการแสดงการยืนยันสำหรับแต่ละตรวจสอบกับรายละเอียดเช็คดังแสดง

| Cheque Printing                                                                         |                                                                                              |                                   |                                                                                                    |                      |  |  |  |  |  |
|-----------------------------------------------------------------------------------------|----------------------------------------------------------------------------------------------|-----------------------------------|----------------------------------------------------------------------------------------------------|----------------------|--|--|--|--|--|
| Printer<br>Number of copies<br>Print language<br>Print format<br>Range of pages to prin | : Microsoft XPS Document Writer (<br>: 1<br>: English<br>: Neat Mode on pre-print<br>nt: All | PORTPROMPT:) P<br>ed paper P<br>C | ) Paper type: (Printing dimension<br>Paper size: (8.27" x 11.69") or (210 mm x 297 m<br>Print area : (8.27" x 11.69") or (210 mm x 297 m<br>Orientation : Horizon |                      |  |  |  |  |  |
|                                                                                         | <u>Cheq</u>                                                                                  | ue Details                        |                                                                                                    |                      |  |  |  |  |  |
| Favouring Name: Input V                                                                 | /AT @ 4% Inst. No.:<br>(with F                                                               | e: <b>31-3-2011</b>               | Amount: 8,010.00                                                                                                    |                      |  |  |  |  |  |
|                                                                                         |                                                                                              |                                   |                                                                                                    | Print ?<br>Yes or No |  |  |  |  |  |

6. กค Enter เพื่อยืนยันการพิมพ์ของการตรวจสอบหนึ่ง โดยหนึ่ง นอกจากความสะควกใน การเปลี่ยนทิศทางและปรับระยะห่างจากขอบบนและขอบด้านซ้ายที่มีความยืดหยุ่นที่จะหลีกเลี่ยง การพิมพ์วันในการตรวจสอบที่มีให้การเลือกเครื่องพิมพ์เพื่อเลือกเครื่องพิมพ์

1. คลิก S: เลือกเครื่องพิมพ์

2. เลือกเครื่องพิมพ์จากรายการของเครื่องพิมพ์

การเปลี่ยนการวางแนว

1. กลิก N: ปฐมนิเทศเพื่อดูหน้าจอปฐมนิเทศเช็คการพิมพ์

2. เลือกปฐมนิเทศเช็คพิมพ์ตามที่กำหนด

 หากการวางแนวทางที่เลือกอยู่ในแนวตั้งแล้วเลือกหน้า / หลังในสาขาที่พิมพ์จาก (แนวตั้งเท่านั้น)

หน้าจอการปฐมนิเทศเช็คพิมพ์ปรากฏดังต่อไปนี้:

|                               | aaa00'            | Orientation                         |
|-------------------------------|-------------------|-------------------------------------|
| Cheque Printi                 |                   |                                     |
| Cheque Printing Orientation   | ? Vertical - Left | Horizontal<br>Vertical - Centre     |
| Print From(for Vertical Only) | : Front           | Vertical - Left<br>Vertical - Right |
|                               |                   | - vortiour rught                    |

การกำหนดค่าปรับโดยรวม

การปรับเปลี่ยนการกำหนดค่าล่วงหน้ามิติกา

1. คลิก F12: การกำหนดค่า

2. ป้อนขนาดตามที่ต้องการ

- 3. เปิดใช้ตัวเลือกการพิมพ์จำนวนเงินในสกุลเงินต่างประเทศหากจำเป็น
- 4. ตั้งก่าวันที่ตัวเลือกการพิมพ์จะไม่มีวันถ้าไม่ได้ที่จะได้รับการพิมพ์ในการตรวจสอบ

หน้าจอการตั้งค่าคอนฟิกการพิมพ์เช็คปรากฏคังต่อไปนี้

| Cheque Printing Configuration                                               |              |  |  |  |  |  |
|-----------------------------------------------------------------------------|--------------|--|--|--|--|--|
| Adjust Distance From Top Edge(in mm<br>Adjust Distance From Left Edge(in mm | n):5<br>n):5 |  |  |  |  |  |
| Print Amount in Foreign Currency                                            | ? Yes        |  |  |  |  |  |
| Print Date                                                                  | ? Yes        |  |  |  |  |  |

5. กค Enter เพื่อบันทึก การปรับทำสำหรับการปรับใช้โคยรวม F12: การกำหนดค่าของ หน้าจอตรวจสอบการพิมพ์ไม่ได้ส่งผลกระทบต่อการตั้งก่าของมิติตรวจสอบก่อนการกำหนดก่า สำหรับการตรวจสอบรูปแบบที่เลือก

พิมพ์แสดงตามที่แสดง:

| A/c Payee                         | 09052012                    |
|-----------------------------------|-----------------------------|
| ELECTRICAL EXP.                   |                             |
| Two Thousand One Hundred Two Only |                             |
|                                   | **₹ 2,102.00                |
|                                   | for ABC Company             |
|                                   | Signatory One Signatory Two |

การพิมพ์ที่เลือกเช็ค เพื่อพิมพ์เช็คเลือกจากรายการ

1. ไปกับ Gateway of Tally> ธนาคาร> งานพิมพ์เช็ค

2. เลือกทั้งหมดหรือบัญชีเงินฝากธนาคารที่จำเป็นจากรายการของธนาคารเพื่อดูหน้าจอการ พิมพ์เช็ค

3. กดปุ่มสเปซบาร์เพื่อเลือกแถวที่ต้องการ (s)

4. คลิก P: พิมพ์เพื่อดูหน้าจอการพิมพ์เช็ค

5. กค Enter เพื่อพิมพ์

ตรวจสอบเฉพาะที่เลือกจะถูกพิมพ์

#### 4.3การกระทบยอดธนาคาร Bank Reconciliation

# ตรวจสอบเฉพาะที่เลือกจะถูกพิมพ์

### คู่มือการกระทบยอดธนาคาร

้ตัวเลือกการกระทบยอคธนาการในเมนูธนาการช่วยให้ผู้ใช้ในการดำเนินการดังต่อไปนี้:

-กระทบยอดบัญชีเงินฝากธนาคาร

-สร้างดูปองจากหน้าจอการกระทบขอดธนาการเอง

-ผู้ใช้ยังสามารถให้ BRS เปิดสำหรับการทำธุรกรรม ที่ไม่ได้ปรับเปลี่ยน Voucherโดยการ เลือกทำธุรกรรมที่จำเป็นจากหน้าจอการกระทบยอดธนาการ

-กรองรายงานเพื่อแสดงการทำธุรกรรมตามจำนวนธนาคารวันตราสารไม่มีวันตราสารพวก บัญชีแยกประเภท ฯลฯ

#### การเข้าถึงการกระทบยอดธนาคาร

ในการเข้าถึงหน้าจอการกระทบยอคธนาคาร ไป Gateway of Tally> ธนาคาร> การกระทบยอค ธนาคาร เลือกหน้าจอว่างแสดงรายชื่อของธนาคารจะปรากฏเป็นที่แสดง

|         | ABC Company                                                |  |
|---------|------------------------------------------------------------|--|
| rent (  | Name of Bank                                               |  |
| , Z IVI |                                                            |  |
|         | List of Bank                                               |  |
| Ĺ       | Bank Fine<br>Canara Bank                                   |  |
|         | HDFC OD A/c<br>State Bank of India<br>TMC Cooperative Bank |  |

เลือกบัญชีธนาคารที่จำเป็นจากรายการของธนาคารและกด ENTER

หน้าจอการกระทบขอดธนาคารของธนาคารที่เลือกจะปรากฏ โดยค่าเริ่มต้นรายละเอียดใน หน้าจอการกระทบขอดธนาคารจะถูกเรียงลำดับตามวันที่ธนาคาร (ถ้าวันธนาคารที่ระบุไว้แล้ว สำหรับการทำธุรกรรม) หรืออื่น ๆ เรียงลำดับดังกล่าวจะต้องอยู่บนพื้นฐานตราสารวัน

| P: Print  | E: Export                         | M: E-Mail                         | O: Upload | S: Shop G: Lang     | puage K: Key   | /board K: Cont   | ol Centre H: S | upport Centre H: | Help           | F2: Period      |
|-----------|-----------------------------------|-----------------------------------|-----------|---------------------|----------------|------------------|----------------|------------------|----------------|-----------------|
| Bank R    | econciliation                     |                                   |           | ABC Company         |                |                  |                |                  | Ctrl + M 🗵     | S: Set Al Dates |
| Ledger: H | IDFC Bank                         |                                   |           |                     |                |                  | 1-/            | pr-2010 to 8     | 5-Dec-2010     | C: Caste Vourbe |
|           |                                   |                                   |           | (Reconciliation     | <u>)</u>       |                  |                |                  |                |                 |
| Date      | Particulars                       | Favouring Name /<br>Received From | Vch Type  | Transaction Type    | Instrument No. | Instrument Date  | Bank Date      | Debit            | Credit         | U: Opening BRS  |
| 14-2010   | Conveyance                        |                                   | Receipt   | Electronic Checus   | 213467458343   | 1-4-2010         |                | 25.000.00        | _              |                 |
| 2-4-2010  | Consumables                       | Ranbir Singh                      | Payment   | Cheque              | 857233         | 2-4-2010         |                |                  | 3,000.00       |                 |
| 2-4-2010  | Consumables                       | Ranbir Singh                      | Payment   | Cheque              | 857234         | 3-4-2010         |                |                  | 3,500.00       |                 |
| 26-5-2010 | Conveyance                        | Anushlal                          | Payment   | Cheque              | 675656         | 26-6-2010        |                |                  | 500.00         |                 |
| 3-7-2010  | Supreme Computers                 | 1                                 | Payment   | Cheque              | 984598         | 3-7-2010         |                |                  | 1,000.00       |                 |
| 3-7-2010  | <b>Commission Received</b>        | Prasanna Kumar                    | Receipt   | Cheque/DD           | 983232         | 3-7-2010         |                | 1,000.00         |                |                 |
| 5-7-2010  | Rent                              | Ramlal Nikhanj                    | Payment   | Cheque              | A/c Payee      | 5-7-2010         |                |                  | 15,000.00      |                 |
| 5-7-2010  | Other Incomes                     |                                   | Receipt   | Cheque/DD           | 837433         | 5-7-2010         |                | 10,000.00        |                |                 |
| 5-8-2010  | Rent                              | Ramlal Nikhanj                    | Payment   | Cheque              | A/c Payee      | 5-8-2010         |                |                  | 15,000.00      |                 |
| 5-8-2010  | Other Incomes                     |                                   | Receipt   | Cheque/DD           | 564647         | 5-8-2010         |                | 10,000.00        |                |                 |
| 25-8-2010 | A-One Traders                     |                                   | Receipt   | Cheque/DD           | 423428         | 25-8-2010        |                | 25,000.00        |                | ļ               |
| 25-8-2010 | A-One Traders                     |                                   | Receipt   | Inter Bank Transler | 234235333433   | 3 25-8-2010      |                | 25,000.00        |                |                 |
| 5-9-2010  | Rent                              | Ramlal Nikhanj                    | Payment   | Cheque              | 342423         | 5-9-2010         |                |                  | 15,000.00      |                 |
| 5-9-2010  | Rent                              |                                   | Receipt   | Cheque/DD           | 123324         | 5-9-2010         |                | 10,000.00        |                |                 |
| 15-9-2010 | Printing & Stationery             | Bharat Stationers                 | Payment   | Cheque              | 888443         | 15-9-2010        |                |                  | 4,500.00       |                 |
| 19-9-2010 | Conveyance                        | Ramlal Nikhanj                    | Payment   | Cheque              | 243242         | 19-9-2010        |                |                  | 3,000.00       |                 |
| 21-9-2010 | Virupaksha Traders                |                                   | Payment   | Cheque              | 544454         | 21-9-2010        |                |                  | 20,000.00      |                 |
| 24-9-2010 | Bangakee Chemicals & Fertilizers  | 1                                 | Payment   | Cheque              | 676456         | 24-9-2010        |                |                  | 8,600.00       |                 |
| 24-9-2010 | Bançakere Chemicals & Fertilizers |                                   | Payment   | Inter Bank Transler | 123456789012   | 24-9-2010        |                |                  | 20,000.00      |                 |
| 25-9-2010 | Bangakee Chemicals & Perfilients  |                                   | Payment   | Cheque              | 676460         | 25-9-2010        |                |                  | 10,000.00      |                 |
| 26-9-2010 | Hindustan Suppliers               |                                   | Payment   | Cheque              | 100006         | 26-9-2010        |                |                  | 8,650.00       |                 |
| 26-9-2010 | State Bank of India               | ABC Company                       | Contra    | Inter Bank Transler | 001000098983   | 3 26-9-2010      |                | 10,000.00        |                |                 |
| 27-9-2010 | Virupaksha Traders                |                                   | Payment   | Cheque              | 453452         | 27-9-2010        |                |                  | 30,000.00      |                 |
| 27-9-2010 | Virupaksha Traders                |                                   | Payment   | Cheque              | 453453         | 30-9-2010        |                |                  | 10,000.00      |                 |
| 28-9-2010 | Computer Kraft                    |                                   | Receipt   | Cash                | 234211         | 28-9-2010        |                | 5,000.00         |                |                 |
| 28-9-2010 | Computer Kraft                    | t Kumar (Driver)                  | Receipt   | Cheque/DD           | 435778         | 28-9-2010        |                | 45,000.00        |                |                 |
| 28-9-2010 | Computer Kraft                    |                                   | Receipt   | Inter Bank Transler | 3424675676766  | 28-9-2010        |                | 25,000.00        |                |                 |
|           |                                   |                                   |           |                     |                |                  |                | 1                | 1 more )       |                 |
|           |                                   |                                   |           |                     | Balance        | as per compa     | ny books; 1    | 1,85,004.00      |                |                 |
|           |                                   |                                   |           | 0.01 C 10 C 11      | Amoun          | its not reflecte | d in bank      | 2,91,000.00      | 2,58,350.00    | F11: Features   |
|           |                                   |                                   | -         | -                   | -              | Balance as p     | er bank:       | 1,52,354.00      |                | F12: Configure  |
| Q: Quit   |                                   |                                   |           |                     |                |                  |                | Enter: Alter     | Enter: Display | E12: Deces      |
|           |                                   |                                   |           |                     |                |                  |                |                  | Ctrl + N       | r in Hange      |

บันทึก:

 หน้าจอการกระทบยอดธนาคารยังสามารถเข้าถึงได้จาก Gateway of Tally> จอแสดงผล> บัญชีหนังสือ> เงินสด / หนังสือธนาคาร> เลือกธนาคารบัญชีแยกประเภท> เลือก เดือน> F5 A: กระทบยอด

 โดยค่าเริ่มต้นหน้าจอจะแสดงช่วงระยะเวลาตั้งแต่วันที่ที่ระบุในวันที่มีผลบังกับใช้ สำหรับการตรวจสอบในบัญชีแยกประเภทต้นแบบธนาการจนถึงวันที่ของรายการสุดท้าย

3. ธนาการวันที่ได้จะเป็นที่จะให้ขึ้นอยู่กับวันที่ตราสารและไม่อยู่ในVoucher และวันที่

### ตัวเลือกปุ่มในหน้าจอการกระทบยอดธนาคาร

F2: ช่วงเวลา

กคปุ่ม F2 หรือคลิก F2: ระยะเวลาในการระบุระยะเวลาที่หน้าจอการกระทบยอดธนาคาร จะได้รับการแสดง

#### S: วันชุดธนาการ

เพื่อกำหนดวันที่ธนาการสำหรับการทำธุรกรรมทั้งหมดสำหรับการตรวจสอบคลิก S: ชุดธนาการ วันที่ปุ่มหรือกด Alt + S สำคัญ ในการกด Alt + S, ชุดธนาการวันที่ย่อยหน้าจอจะปรากฏดังแสดง

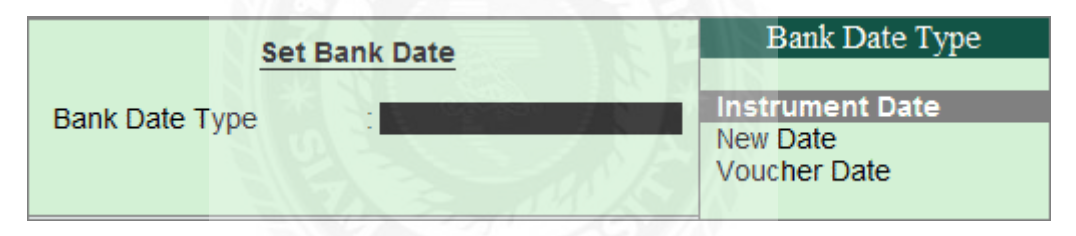

ตราสาร วันที่: ในการเลือกเครื่องมือที่ใช้ในวันที่เป็นธนาคารวันที่ประเภทธนาคารฟิลค์วัน สำหรับการทำธุรกรรมทั้งหมดที่อยู่ในหน้าจอการกระทบยอดธนาคารที่เต็มไปด้วยวันที่ใช้ในการ ป้อนสำหรับการทำธุรกรรมที่อยู่ในหน้าจอธนาคารจัดสรรวันใหม่: ในการเลือกวันที่ใหม่เป็น ธนาคารประเภทวันที่วันที่ข้อมูลใหม่จะปรากฏขึ้นในชุดที่ธนาคารวันที่หน้าจอย่อย

| Set Bank Date  |            |  |  |  |  |  |  |  |
|----------------|------------|--|--|--|--|--|--|--|
| Bank Date Type | : New Date |  |  |  |  |  |  |  |
| Date           | 3-7-2013   |  |  |  |  |  |  |  |

ระบุวันธนาคารที่จำเป็นที่จะเต็มไปสำหรับการทำธุรกรรมทั้งหมดที่อยู่ใน หน้าจอการกระทบยอดธนาคาร วันvoucher ได้สูงสุด: ในการเลือกวันที่เป็นvoucher และ ธนาคารวันที่ประเภทธนาคารฟิลด์วันสำหรับการทำธุรกรรมทั้งหมดที่อยู่ในหน้าจอการ กระทบยอดธนาคารที่เต็มไปด้วยวันที่ของvoucher C: สร้างVoucher ใค้สูงสุด:

กด Alt + C ที่สำคัญหรือคลิก C: สร้างVoucher และในการสร้างVoucherจากหน้าจอการ กระทบยอดธนาการตัวเอง

U: BRS เปิด

ใน Tally.ERP 9 ชุดปล่อย 3.0 เป็นต้นไปผู้ใช้อาจจัดให้มีการเปิด BRS กับการทำธุรกรรมที่ ไม่ได้ปรับใช้ฟังก์ชั่นนี้ BRS เปิดจะใช้ในสถานการณ์ต่อไปนี้ คุณลักษณะ BRS ถูกนำมาใช้ในช่วง กลางของปีงบการเงิน โดยการตั้งค่าวันที่มีผลกระทบยอดธนาคารหลักในบัญชีแยกประเภท Tally.ERP 9 หรือ บัญชีเริ่มต้นใน Tally.ERP 9 ในช่วงกลางของปีการเงิน สมดุลทำการของธนาคาร ที่มีการทำธุรกรรม ที่ไม่ได้ปรับ นำไปข้างหน้าเพื่อแยกประเภทของธนาคารสร้างขึ้นใน Tally.ERP 9 หรือด้วยเหตุผลอื่น ๆ ในกรณีนี้ผู้ใช้ต้องด้วยตนเองติดตามการทำธุรกรรม ที่ไม่ได้ปรับ จนกว่า พวกเขาจะกลับมาคืนดี เพื่อให้เปิด BRS:

คลิก U: BRS เปิด

| Opening              | g Bank A      | llocatio      | ms    |                    | ABC Co          | mpany            |                      |                                   |       | Ctrl + M   |
|----------------------|---------------|---------------|-------|--------------------|-----------------|------------------|----------------------|-----------------------------------|-------|------------|
|                      |               |               |       |                    |                 |                  |                      |                                   |       |            |
|                      |               |               |       |                    |                 |                  |                      |                                   |       |            |
|                      |               |               |       |                    |                 |                  |                      |                                   |       |            |
| 4-2010               |               |               |       | Unre               | conciled Deta   | ils for : HDFC   | Bank                 |                                   |       | 000        |
| 4-2010               |               |               |       | (Effectiv          | ve Date of Reco | noiliation : 1-/ | 4pr-2010)            |                                   |       | 500        |
| 1-2010               | Date          | Partic        | ulars | Nature of Transact | tion Transac    | tion Type        | Remarks              | (                                 | Debit | Credit     |
| -7-2016              |               |               |       |                    |                 |                  |                      |                                   |       |            |
| -7-2010              |               |               |       |                    |                 |                  |                      |                                   |       | 000.       |
| -7-2010              |               |               |       |                    |                 |                  |                      |                                   |       |            |
| -8-2010              |               |               |       |                    |                 |                  |                      |                                   |       | 000        |
| -8-2010              |               |               |       |                    |                 |                  |                      |                                   |       |            |
| 5-8-2010             |               |               |       |                    |                 |                  |                      |                                   |       |            |
| 5-8-2010<br>3-8-2010 |               |               |       |                    |                 |                  |                      |                                   |       | 000        |
| -8-2010              |               |               |       |                    |                 |                  |                      |                                   |       |            |
| 5-9-2010             |               |               |       |                    |                 |                  |                      |                                   |       | 500.       |
| 9.9.2010             |               |               |       |                    |                 |                  |                      |                                   |       | 000        |
|                      |               |               |       |                    |                 | E                | Amounts not reflecte | iny books: 1,52,35<br>id in bank: | 54.00 | 000<br>600 |
| 4-9-2010             |               |               |       |                    |                 |                  | Balance as           | per bank: 1,52,35                 | 54.00 | 000        |
| 5.5-2010-8           | anguare anoma | 25.5 Personal |       | Payment            | Cheque          | 576              | 160 25-              | 9-2010                            |       | 10,000.    |
|                      |               |               |       |                    |                 |                  |                      |                                   |       |            |
|                      |               |               |       |                    |                 |                  |                      |                                   |       |            |

หน้าจอธนาการจัดสรรเปิดธนาการที่เลือกจะแสดงที่แสดง:

ให้รายละเอียดการทำธุรกรรมที่ไม่ได้ปรับขึ้นอยู่กับธรรมชาติของการทำธุรกรรม (ฝาก / ถอน) ตามที่แสดง:

| Unreconciled Details for : HDFC Bank<br>(Effective Date of Reconciliation : 1-Apr-2010) |                                            |                         |                                                        |             |           |  |  |  |  |
|-----------------------------------------------------------------------------------------|--------------------------------------------|-------------------------|--------------------------------------------------------|-------------|-----------|--|--|--|--|
| Date Particulars                                                                        | Nature of Transaction                      | Transaction Type        | Remarks                                                | Debit       | Credit    |  |  |  |  |
| 25-3-2010 Universal Suppliers<br>Instrument No.: 123487                                 | Deposit<br>Instrument Date: 25-Mar-2010    | Cheque/DD<br>Bank Date: | Cheque Issued to Supplier                              | 93,354.00   |           |  |  |  |  |
| 26-3-2010 Transtronics Limited<br>Instrument No.: 123495                                | Deposit<br>Instrument Date: 26-Mar-2010    | Cheque/DD<br>Bank Date: | Cheque Issued to Supplier                              | 80,000.00   |           |  |  |  |  |
| 31-3-2010 Q-Base Technlogies<br>Instrument No.: 009654                                  | Withdrawal<br>Instrument Date: 31-Mar-2010 | Cheque<br>Bank Date:    | Cheque Received From Customer                          |             | 21,000.00 |  |  |  |  |
|                                                                                         |                                            |                         |                                                        |             |           |  |  |  |  |
|                                                                                         |                                            |                         |                                                        |             |           |  |  |  |  |
|                                                                                         |                                            |                         |                                                        |             |           |  |  |  |  |
|                                                                                         |                                            |                         |                                                        |             |           |  |  |  |  |
|                                                                                         |                                            |                         |                                                        |             |           |  |  |  |  |
|                                                                                         |                                            |                         | Balance as per company books:                          | 1,52,354.00 |           |  |  |  |  |
|                                                                                         |                                            | 7776                    | Amounts not reflected in bank:<br>Balance as per bank: | 1,73,354.00 | 21,000.00 |  |  |  |  |

บันทึกหน้าจอ

เมื่อข้อมูลที่ บริษัท มีการแยกการทำธุรกรรม ที่ไม่ได้ปรับ จะได้รับการปรับปรุงโดย อัตโนมัติในการเปิด BRS รายละเอียด หน้าจอการกระทบยอดธนาการจะแสดงด้วยการเปิดให้เป็น BRS แสดง

| Bank      | Reconciliation             |                                   |             | ABC Company         |                |                          |               | Ctrl + M    |
|-----------|----------------------------|-----------------------------------|-------------|---------------------|----------------|--------------------------|---------------|-------------|
| Ledger:   | HDFC Bank                  |                                   |             |                     |                | 1                        | Apr-2010 to 2 | 9-Sep-2010  |
|           |                            |                                   |             | (Reconciliation     | )              |                          |               |             |
| Date      | Particulars                | Favouring Name /<br>Received From | Vch Type    | Transaction Type    | Instrument No. | Instrument Date Bank Dat | le Debit      | Credit      |
|           |                            |                                   |             |                     |                |                          |               |             |
| 25-3-2010 | Universal Suppliers        |                                   | Opening BRS | Cheque/DD           | 123487         | 25-3-2010                |               | 93,354.00   |
| 26-3-2010 | Transtronics Limited       |                                   | Opening BRS | Cheque/DD           | 123495         | 26-3-2010                |               | 80,000.00   |
| 31-3-2010 | Q-Base Technlogies         |                                   | Opening BRS | Cheque              | 009654         | 31-3-2010                | 21,000.00     |             |
| 1-4-2010  | Conveyance                 |                                   | Receipt     | Electronic Cheque   | 213467458343   | 2-4-2010                 | 25,000.00     |             |
| 2-4-2010  | Consumables                | Ranbir Singh                      | Payment     | Cheque              | 857233         | 2-4-2010                 |               | 3,000.00    |
| 2-4-2010  | Consumables                | Ranbir Singh                      | Payment     | Cheque              | 857234         | 3-4-2010                 |               | 3,500.00    |
| 26-5-2010 | Conveyance                 | Anushlal                          | Payment     | Cheque              | 675656         | 26-6-2010                |               | 500.00      |
| 3-7-2010  | Supreme Computers          | 1                                 | Payment     | Cheque              | 984598         | 3-7-2010                 |               | 1,000.00    |
|           | Part Payment Mad           | le.                               |             |                     |                |                          |               |             |
| 3-7-2010  | <b>Commission Received</b> | Prasanna Kumar                    | Receipt     | Cheque/DD           | 983232         | 3-7-2010                 | 1,000.00      |             |
| 5-7-2010  | Rent                       | Ramlal Nikhanj                    | Payment     | Cheque              | A/c Payee      | 5-7-2010                 |               | 15,000.00   |
|           | Rent for the Month         | of June 10                        |             |                     |                |                          |               |             |
| 5-7-2010  | Other Incomes              |                                   | Receipt     | Cheque/DD           | 837433         | 5-7-2010                 | 10,000.00     |             |
|           | Rent for the Month         | of June'10                        |             |                     |                |                          |               |             |
| 5-8-2010  | Rent                       | Ramlal Nikhanj                    | Payment     | Cheque              | A/c Payee      | 5-8-2010                 |               | 15,000.00   |
|           | Rent for the Month         | of July'10                        | ,           |                     |                |                          |               |             |
| 5-8-2010  | Other Incomes              |                                   | Receipt     | Cheque/DD           | 564647         | 5-8-2010                 | 10.000.00     |             |
|           | Rent for the Month         | of July 10                        |             |                     |                |                          |               |             |
| 25-8-2010 | A-One Traders              |                                   | Receipt     | Cheque/DD           | 423428         | 25-8-2010                | 25,000.00     |             |
| 25-8-2010 | A-One Traders              |                                   | Receipt     | Inter Bank Transfer | 234235333433   | 25-8-2010                | 25,000,00     |             |
| 5-9-2010  | Rent                       | Ramlal Nikhani                    | Payment     | Cheque              | 342423         | 5-9-2010                 |               | 15.000.00   |
|           | Rent for the Month         | of Aug'10.                        |             |                     |                |                          |               |             |
|           |                            |                                   |             |                     |                |                          | 3             | 7 more      |
|           |                            |                                   |             |                     | Balance        | e as per company book    | 2.00.004.00   |             |
|           |                            |                                   |             |                     | Amou           | nts not reflected in ban | 2.82.000.00   | 3.86.704.00 |
|           |                            |                                   |             |                     |                | Balance as per bank      | C 3.04.708.00 |             |
|           |                            |                                   |             |                     |                | contract of period       |               |             |

ให้วันที่เกิดรายการที่ตระหนัก (จำนวนเงินที่สะท้อนให้เห็นในสมุดบัญชีเงินฝากธนาคาร) ในด้านการธนาคารวันที่ที่จัดไว้ให้ บันทึกหน้าจอการกระทบยอดธนาการ กด Ctrl + Enter บนแถว ธุรกรรมจำเป็นต้องเปิด Voucherในโหมดการเปลี่ยนแปลงF12: ช่วง Range

จะช่วยให้การกรองหน้าจอการกระทบยอดธนาคาร ผู้ใช้สามารถกรองการทำธุรกรรมบน พื้นฐานของจำนวนเงินที่ธนาคารวัน, วันที่, Favouring ชื่อ ฯลฯ ตามที่แสดง:

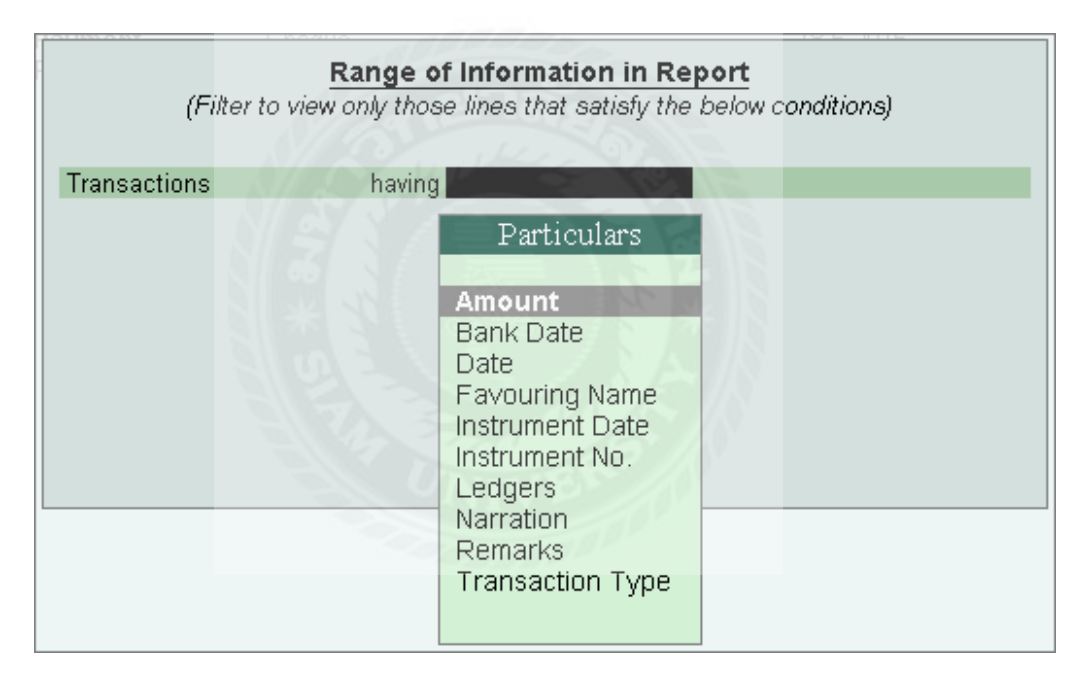

#### การกำหนดค่าการกระทบขอดธนาคาร

ผู้ใช้สามารถกำหนดค่าหน้าจอการกระทบยอดธนาการขึ้นอยู่กับความต้องการของเขา

การกำหนดค่า กด F12: กำหนดค่า, ตั้งค่าหน้าจอจะปรากฏดังแสดง

|    | Opening BRS Cheque                                                                                                    | 09654                                               | 31-3-2010                                    | 21,000.00                       |
|----|----------------------------------------------------------------------------------------------------|-----------------------------------------------------|----------------------------------------------|---------------------------------|
| nj | Configuration                                                                                                    |                                                     | Ledg                                         | er Entries                      |
| y  | Select vouchers to show<br>Show Narrations also<br>Show Remarks also<br>Show Forex details also                                                                                               | : <mark>All Vouchers</mark><br>? No<br>? No<br>? No | All Voucl<br>Credit En<br>Debit Ent          | hers<br>tries only<br>ries only |
| ie | Show Forex Transactions only<br>Show Reconciled Transactions also<br>Allow back dated Reconciliation<br>Show Payment Favouring/ Received From<br>Show all Unreconciled Transactions Till Date | ? No<br>? No<br>? No<br>? Yes<br>? Yes              | 2010<br>2010<br>2010<br>2010<br>2010<br>2010 |                                 |
|    | Appearance of Names                                                                                                    | : Name Only                                         | 2010                                         |                                 |
|    | Receipt Cheque/DD 0                                                                                                    | 000099                                              | 29.9.2010                                    | 15 000 00                       |

เลือกบัตรกำนัลที่จะแสดง โดยค่าเริ่มต้นVoucherทั้งหมดที่มีการแสดง เลือกที่จำเป็น ประเภทบัญชีแยกประเภทรายการจากรายการแสดงการบรรยายยังตั้งค่าตัวเลือกนี้เพื่อใช่ในการ แสดงกำบรรยายในหน้าจอการกระทบยอดธนาคารแสดงข้อสังเกตยังตั้งค่าตัวเลือกนี้เพื่อใช่ในการ แสดงข้อสังเกตในหน้าจอการกระทบยอดธนาคารตามที่แสดง:

|                                             |               | AB                  | C Company      |                     |             |               | Ctrl + M E   |
|---------------------------------------------|---------------|---------------------|----------------|---------------------|-------------|---------------|--------------|
| Ledger: HDFC Bank                           |               |                     |                |                     |             | 1-Apr-2010 to | o 5-Dec-2010 |
|                                             |               | (Re                 | conciliation)  |                     |             |               |              |
| Date Particulars                            | Vch Type      | Transaction Type    | Instrument No. | Instrument Date     | Bank Date   | Debit         | Credi        |
| 1 2 more                                    |               |                     |                |                     |             |               |              |
| 26-3-2010 Transtronics Limited              | Opening BRS   | Cheque/DD           | 123495         | 26-3-2010           |             |               | 80,000.0     |
| Cheque Issued to S                          | upplier       |                     |                |                     |             |               |              |
| 31-3-2010 Q-Base Technlogies                | Opening BRS   | Cheque              | 009654         | 31-3-2010           |             | 21,000.00     |              |
| Cheque Received Fr                          | rom Customer  |                     |                |                     |             |               |              |
| 5-7-2010 Other Incomes                      | Receipt       | Cheque/DD           | 837433         | 5-7-2010            |             | 10,000.00     |              |
| 5-8-2010 Rent                               | Payment       | Cheque              | A/c Payee      | 5-8-2010            |             |               | 15,000.0     |
| 5-8-2010 Other Incomes                      | Receipt       | Cheque/DD           | 564647         | 5-8-2010            |             | 10,000.00     |              |
| 25-8-2010 A-One Traders                     | Receipt       | Cheque/DD           | 423428         | 25-8-2010           |             | 25,000.00     |              |
| 25-8-2010 A-One Traders                     | Receipt       | Inter Bank Transfer | 234235333433   | 25-8-2010           |             | 25,000.00     |              |
| 24-9-2010 Bangalore Chemicals & Fertilizers | Payment       | Inter Bank Transfer | 123456789012   | 24-9-2010           |             |               | 20,000.0     |
| 25-9-2010 Bangalore Chemicals & Fertilizers | Payment       | Cheque              | 676460         | 25-9-2010           |             |               | 10,000.0     |
| 26-9-2010 Hindustan Suppliers               | Payment       | Cheque              | 100006         | 26-9-2010           |             |               | 8,650.0      |
| 26-9-2010 State Bank of India               | Contra        | Inter Bank Transfer | 001000098983   | 26-9-2010           |             | 10,000.00     |              |
| 27-9-2010 Virupaksha Traders                | Payment       | Cheque              | 453452         | 27-9-2010           |             |               | 30,000.0     |
| 27-9-2010 Virupaksha Traders                | Payment       | Cheque              | 453453         | 30-9-2010           |             |               | 10,000.0     |
| 28-9-2010 Computer Kraft                    | Receipt       | Cheque/DD           | 234211         | 28-9-2010           |             | 5,000.00      |              |
| Towards Network Co                          | onfiguration  |                     |                |                     |             |               |              |
| 28-9-2010 Computer Kraft                    | Receipt       | Cheque/DD           | 435778         | 28-9-2010           |             | 45,000.00     |              |
| Towards Server Set                          | UD OL         |                     |                |                     |             |               |              |
| 28-9-2010 Computer Kraft                    | Receipt       | Inter Bank Transfer | 3424675676766  | 28-9-2010           |             | 25,000.00     |              |
| Towards Hardware D                          | lesioning and |                     |                |                     |             | 12            |              |
| Installation                                |               |                     |                |                     |             |               |              |
| 29-9-2010 Hindustan Suppliers               | Payment       | Cheque              | 787877         | 29-9-2010           |             |               | 35,600.00    |
|                                             |               |                     |                |                     |             |               | ,            |
|                                             |               |                     |                | Ralance as per comr | any books   | 1.85.004.00   |              |
|                                             |               |                     |                | Amounts not reflect | ted in bank | 2,76,000,00   | 3,57,604.00  |
|                                             |               |                     |                | Balance as          | per bank:   | 2 66 608 00   | 0,01,004.01  |

แสดงรายละเอียดยัง Forex

ตั้งก่าตัวเลือกนี้เพื่อใช่เพื่อแสดงรายละเอียดของอัตราแลกเปลี่ยนยังอยู่ในรายงานรายการที่ แสดง Forex เท่านั้น โดยก่าเริ่มต้นตัวเลือกนี้ถูกกำหนดเป็นใช่ พิมพ์หน้าจอตรวจสอบแสดงเฉพาะ การทำธุรกรรมอัตราแลกเปลี่ยน

แสดงรายการที่ยังคืนดี

ตั้งค่าตัวเลือกนี้เพื่อใช่ในการแสดงการทำธุรกรรมคืนดียังอยู่ในหน้าจอการกระทบยอด ธนาคารอนุญาตให้สมานฉันท์วันที่กลับ ตั้งค่าตัวเลือกนี้เพื่อใช่ในการอนุญาตให้กลับมาคืนดี กลับมาทำธุรกรรมลงวันที่ยัง แสดง Favouring การชำระเงิน / ที่ได้รับจากตั้งค่าตัวเลือกนี้เพื่อใช่เพื่อ แสดง Favouring การชำระเงิน / ได้รับจากรายละเอียดในหน้าจอการกระทบยอดธนาคารหน้าจอ การกระทบยอดธนาคารที่มีคำบรรยาย, ข้อสังเกตและการชำระเงิน Favouring / ได้รับจาก รายละเอียดจะปรากฏดังแสดง:

| Bank R    | econciliation                   |                                                                                                    |                                  | ABC Company         |                |                   |              |              | Ctrl + M   |
|-----------|---------------------------------|----------------------------------------------------------------------------------------------------|----------------------------------|---------------------|----------------|-------------------|--------------|--------------|------------|
| Ledger: H | IDFC Bank                       |                                                                                                    |                                  |                     |                |                   | 1-A          | pr-2010 to 8 | 5-Dec-201  |
| -         |                                 |                                                                                                    |                                  | (Reconciliation     | )              |                   |              |              |            |
| Date      | Particulars                     | Favouring Name /<br>Received From                                                                                                    | Vch Type                         | Transaction Type    | Instrument No. | Instrument Date   | Bank Date    | Debit        | Cred       |
| 1 25 i    | nore                            |                                                                                                    |                                  |                     |                |                   |              |              |            |
| 25-9-2010 | Bangalore Chemicals & Fertilize | 6                                                                                                    | Payment                          | Cheque              | 676460         | 25-9-2010         |              |              | 10,000.0   |
| 26-9-2010 | Hindustan Supplier              | 5                                                                                                    | Payment                          | Cheque              | 100006         | 26-9-2010         |              |              | 8,650.0    |
| 26-9-2010 | State Bank of Indi              | ABC Company                                                                                                    | Contra                           | Inter Bank Transfer | 001000098983   | 26-9-2010         |              | 10,000.00    |            |
| 27-9-2010 | Virupaksha Traden               | 5                                                                                                    | Payment                          | Cheque              | 453452         | 27-9-2010         |              |              | 30,000.0   |
| 27-9-2010 | Virupaksha Traden               | 5                                                                                                    | Dasmont                          | Channa              | 463453         | 30-9-2010         |              |              | 10,000.0   |
| 28-9-2010 | Computer Kraf                   | t Computer Zone 🛛 🗲                                                                                                    | <ul> <li>Favouring Na</li> </ul> | me/Received Fror    | n 34211        | 28-9-2010         |              | 5,000.00     |            |
|           | Towards Netwo                   | rk 🖌                                                                                                    |                                  |                     | _              |                   |              |              |            |
|           | Configuration                   |                                                                                                    | Remarks                          |                     |                |                   |              |              |            |
|           | Payment Receive                 | d From M/s                                                                                                    |                                  |                     |                |                   |              |              |            |
|           | Computer Kraft A                | lgainst Bill No. 🛛 🛶 🛶                                                                                                    | Narration                        |                     |                |                   |              |              |            |
|           | 10.                             |                                                                                                    |                                  |                     |                |                   |              |              |            |
| 28-9-2010 | Computer Kraf                   | t Computer Zone                                                                                                    | Receipt                          | Cheque/DD           | 435778         | 28-9-2010         |              | 45,000.00    |            |
|           | Towards Serve                   | r Setup                                                                                                    |                                  |                     |                |                   |              |              |            |
|           | Payment Receive                 | d From M/s                                                                                                    |                                  |                     |                |                   |              |              |            |
|           | Computer Kraft A                | lgainst Bill No.                                                                                                    |                                  |                     |                |                   |              |              |            |
|           | 10.                             |                                                                                                    |                                  |                     |                |                   |              |              |            |
| 28-9-2010 | Computer Kraf                   | t Computer Zone                                                                                                    | Receipt                          | Inter Bank Transfer | 3424675676768  | 28-9-2010         |              | 25,000.00    |            |
|           | Towards Hardw                   | are Designing                                                                                                    |                                  |                     |                |                   |              |              |            |
|           | and Installation                |                                                                                                    |                                  |                     |                |                   |              |              |            |
|           | Payment Receive                 | d From M/s                                                                                                    |                                  |                     |                |                   |              |              |            |
|           | Computer Kraft A                | igainst Bill No.                                                                                                    |                                  |                     |                |                   |              |              |            |
|           | 10.                             |                                                                                                    |                                  |                     |                |                   |              |              |            |
|           |                                 | and the second second s | 1111                             |                     | - A            |                   |              | 3            | 3 more J   |
|           |                                 |                                                                                                    |                                  |                     | Balance        | e as per compa    | ny books: 1  | ,85,004.00   |            |
|           |                                 | 10. 7 / 10. C. W.                                                                                                    | 1.200 - 1000                     |                     | Amou           | ints not reflecte | d in bank; 2 | 76,000.00    | 3,57,604.0 |
|           |                                 |                                                                                                    |                                  |                     |                | Balance as p      | er bank: 2   | 66.608.00    |            |

บันทึก:

 Favouring ชื่อคอถัมน์แสดงเฉพาะชื่อผู้ที่มีความแตกต่างจากชื่อบัญชีพรรค / บัญชีแยก ประเภท

2. ความสามารถในการกระทบขอคธนาคารได้รับการปรับปรุงจากผู้ใช้หน้าจอนี้สามารถ

\* ดูการแสดงผลดูปองโดยการกด Alt + Enter จากธนาคารฟิลด์วัน

\* เปลี่ยนVoucher และ โดยการกด Ctrl + Enter จากธนาการฟิลด์วัน

แสดงธุรกรรมที่ไม่ได้ปรับทุกจนกระทั่งวันที่

ตั้งก่าตัวเลือกนี้เพื่อใช่จะแสดงทั้งหมดในรายการได้ที่ไม่ได้จนถึงวันที่ได้รับโดยไม่ กำนึงถึงนับจากวันที่กำหนดไว้ในงบกระทบยอดธนาการ

บันทึก:

1. ตัวเลือกนี้ยังมีอยู่ใน Gateway of Tally> F12: กำหนดค่า> ทั่วไป

2. ชุดตัวเลือกที่จะใช้บังกับกับทุกธนาการสำหรับ บริษัท ที่เลือก

ลักษณะของชื่อ

เลือกที่จำเป็นต้องใช้ชื่อที่แสดงรูปแบบจากรายการที่จะแสดงในหน้าจอตรวจสอบการ พิมพ์หน้าจอการกระทบยอดธนาคารสมบูรณ์จะปรากฏตามที่ปรากฏ

| Ledger: HD   | DEC Bank                         |          |                     |                    |                     |              | 1-Apr-2010 to | 5-Dec-201 |
|--------------|----------------------------------|----------|---------------------|--------------------|---------------------|--------------|---------------|-----------|
| cougar, ra   |                                  |          | (Reconcilia         | ation - All Vouche | ers)                |              |               |           |
| Date         | Particulars                      | Vch Type | Transaction Type    | Instrument No.     | Instrument Date     | Bank Date    | Debit         | Cred      |
| 1 12 moi     | 16                               |          |                     |                    |                     |              |               |           |
| 5-8-2010 O   | ther incomes                     | Receipt  | Others              | 564647             | 5-8-2010            | 6-8-2010     | 10,000.00     |           |
| 25-8-2010 A  | -One Traders                     | Receipt  | Cheque/DD           | 423428             | 25-8-2010           | 26-8-2010    | 25,000.00     |           |
| 25-8-2010 A  | -One Traders                     | Receipt  | Inter Bank Transfer | 234235333433       | 25-8-2010           | 26-8-2010    | 25,000.00     |           |
| 15-9-2010 Pt | rinting & Stationery             | Payment  | Cheque              | 888443             | 15-9-2010           | 15-9-2010    |               | 4,500.0   |
| 19-9-2010 C  | onveyance                        | Payment  | Cheque              | 243242             | 19-9-2010           | 19-9-2010    |               | 3,000.0   |
| 21-9-2010 V  | irupaksha Traders                | Payment  | Cheque              | 544454             | 21-9-2010           | 21-9-2010    |               | 20,000.0  |
| 24-9-2010 8  | angalore Chemicals & Fertilizers | Payment  | Cheque              | 676456             | 24-9-2010           | 24-9-2010    |               | 25,000.0  |
| 26-9-2010 \$ | tate Bank of India               | Contra   | Inter Bank Transfer | 001000098983       | 26-9-2010           | 26-9-2010    | 10,000.00     |           |
| 26-9-2010 Ba | angalore Chemicals & Fertilizers | Payment  | Cheque              | 676460             | 26-9-2010           | 26-9-2010    |               | 10,000.0  |
| 27-9-2010 V  | irupaksha Traders                | Payment  | Cheque              | 453452             | 27-9-2010           | 27-9-2010    |               | 30,000.0  |
| 27-9-2010 V  | irupaksha Traders                | Payment  | Cheque              | 453453             | 30-9-2010           | 1-10-2010    |               | 10,000.0  |
| 24-9-2010 Ba | angalore Chemicals & Fertilizers | Payment  | Others              | 123456789012       | 24-9-2010           | 28-9-2010    |               | 3,600.0   |
| 28-9-2010 C  | computer Kraft                   | Receipt  | Cash                | 234211             | 28-9-2010           | 28-9-2010    | 5,000.00      |           |
| 28-9-2010 C  | omputer Kraft                    | Receipt  | Cheque/DD           | 435778             | 28-9-2010           | 30-9-2010    | 45,000,00     |           |
| 28-9-2010 C  | omputer Kraft                    | Receipt  | Inter Bank Transfer | 3424675676766      | 28-9-2010           | 29-9-2010    | 25,000.00     |           |
| 29-9-2010 H  | industan Suppliers               | Payment  | Cheque              | 787877             | 29-9-2010           | 30-9-2010    |               | 35,600.0  |
| 29-9-2010 H  | industan Suppliers               | Payment  | Inter Bank Transfer | 78787784544544     | 29-9-2010           | 29-9-2010    |               | 10,000.0  |
| 29-9-2010 B  | havish Trading Co.,              | Receipt  | Cheque/DD           | 786555             | 29-9-2010           | 30-9-2010    | 30,000.00     |           |
| 29-9-2010 U  | Inique Traders                   | Receipt  | Cheque/DD           | 983222             | 29-9-2010           | 30.9.2010    | 25,000,00     |           |
| 29-9-2010 M  | lanba Finance Limited            | Receipt  | Cheque/DD           | 900099             | 29-9-2010           | 30-9-2010    | 15,000.00     |           |
| 29-9-2010 P  | rinting & Stationery             | Payment  | Cheque              | 787878             | 29-9-2010           | 30.9.2010    |               | 5.000.0   |
| 30-9-2010 V  | irupaksha Traders                | Payment  | Cheque              | 787879             | 30-9-2010           | 1-10-2010    |               | 16,200.0  |
| 5-10-2010 R  | lent                             | Payment  | and day             | A/c Pavee          | 5-10-2010           | 5-10-2010    |               | 15,000.0  |
| 5-10-2010 R  | lent                             | Receipt  |                     |                    | 5-10-2010           | 8-10-2010    | 10.000.00     |           |
| 5-11-2010 R  | lent                             | Payment  |                     | A/c Pavee          | 5-11-2010           | 6-11-2010    |               | 15.000.0  |
| 5-11-2010 O  | ther incomes                     | Receipt  |                     |                    | 5-11-2010           | 6-11-2010    | 10.000.00     |           |
| 5-12-2010 8  | ent                              | Payment  |                     | A/c Pavee          | 5-12-2010           | 5-12-2010    |               | 15.000.0  |
| 5.12.2010    | ther incomes                     | Receipt  |                     |                    | 5.12.2010           | 6-12-2010    | 10,000,00     |           |
|              |                                  |          |                     |                    | 0.12.2010           | 0.10.0010    | 10,000.00     |           |
|              |                                  |          |                     | De                 | lance as per come   | any books:   | 1 77 484      | Accent ?  |
|              |                                  |          |                     | Da                 | kmounts not reflect | ted in bank: | 10,000        |           |
|              |                                  |          |                     |                    | Ralance as          | ner bank     | 1.87.454 V    | es or No  |

การพิมพ์งบการกระทบยอคธนาคาร

ผู้ใช้สามารถพิมพ์งบกระทบขอดธนาคารของธนาคารที่จำเป็นต้องใช้การพิมพ์งบกระทบขอด ธนาคาร ไปกับ Gateway of Tally> ธนาคาร> การกระทบขอดธนาคารเลือกบัญชีธนาคารที่จำเป็น จากรายการของธนาคาร หน้าจอการกระทบขอดธนาคารจะปรากฏ คลิกพิมพ์หรือกด Alt + P

หน้าจอพิมพ์รายงานปรากฏ

| Contra<br>Payroll                                                           |                                                                                                    |                                                                                                    |                                                                                                    |                                                                                                    |                                                                                                    |
|-----------------------------------------------------------------------------|----------------------------------------------------------------------------------------------------|----------------------------------------------------------------------------------------------------|----------------------------------------------------------------------------------------------------|----------------------------------------------------------------------------------------------------|----------------------------------------------------------------------------------------------------|
|                                                                             | Prin                                                                                                    | ting                                                                                                    |                                                                                                    |                                                                                                    |                                                                                                    |
| Printer                                                                     | : Microsoft XPS Document Writer (POR)                                                                                                    | PROMPT) Paper type:                                                                                                    | A4                                                                                                    |                                                                                                    |                                                                                                    |
| Number of copies<br>Print language<br>Print format<br>Range of pages to pri | : 1<br>: English<br>: Neat Mode on pre-printed p<br>int: All                                                                                                   | aper Paper size: (827° x<br>Print area : (827° x                                                                                                    | (Printing dimensions)<br>11.69°) or (210 mm x 297 mm)<br>11.69°) or (210 mm x 297 mm)                                                                                                    |                                                                                                    |                                                                                                    |
|                                                                             | 1                                                                                                    |                                                                                                    |                                                                                                    |                                                                                                    |                                                                                                    |
|                                                                             |                                                                                                    |                                                                                                    |                                                                                                    |                                                                                                    |                                                                                                    |
| Without                                                                     |                                                                                                    |                                                                                                    |                                                                                                    |                                                                                                    |                                                                                                    |
| Seler                                                                       | t vouchers to show                                                                                                    | : All Vouchers<br>? No<br>2 No                                                                                                    |                                                                                                    |                                                                                                    |                                                                                                    |
| Show                                                                        | Forex details also                                                                                                    | ? No                                                                                                    |                                                                                                    | 1                                                                                                    |                                                                                                    |
| Show<br>Show                                                                | Forex Transactions only<br>Reconciled Transactions also<br>Payment Favouring/ Received I                                                                       | ? No<br>? No<br>From 2 No                                                                                                    | Print?                                                                                                    |                                                                                                    |                                                                                                    |
|                                                                             | Veb Type<br>Coetina<br>Printer<br>Number of copies<br>Print Innuousge<br>Print format<br>Range of pages to print<br>Without<br>Without<br>Show<br>Show<br>Show | Wrb Type         Description         Description           Contrain         Contrain         Contrain         Prime           Primeter         :::::::::::::::::::::::::::::::::::: | Whit Type         Protected Type         Protected Type           Creates         Creates         24.3           Printing         Printing           Printer         : Monad 3/5 Bornet White PGRRADPL)         Paper type:           Number of copies         : 1           Print format         : Not Mode on pre-printed paper         Paper type:           Print format         : Not Mode on pre-printed paper         Paper size: (2.7'r<br>Print area: (2.7'r           Range of pager to print. All         Report Titles         Bank of India           Reconciliation Statement<br>(with Print Preview)         Without company CIN, Without company<br>Without company address, Without company CIN, Without company<br>Select vouchers to show         : All Vouchers<br>Show Remarks also           Show Reconcil of Transactions also         ? No         Show Reconcil of Transactions also           Show Reconcil of Transactions also         ? No         Show Reconcil of Transactions also | Whit Type         Texture to Type         Instrument New         Leatenance Date         Part Date           Constra         Observed         Printing         Printing         Printing           Printer         Microsol UPS Docement Whet PURPROMPT)         Paper type:         A4           Minumber of copies         11         Printing         Printing           Print and Date         English         Printing         Paper type:         A4           Print anguage         English         Printing         Paper size: B27 ± 1183's (201m x 201 m)         Paper size: B27 ± 1183's (201m x 201 m)           Range of pages to page to page | With Type         Torescence Type         Leatenance Line         Methodement Cure         Alex Line         Disking           Central         Charges         24-3016         15-3000         15-3000         15-3000         15-3000         15-3000         15-3000         15-3000         15-3000         15-3000         15-3000         15-3000         15-3000         15-3000         15-3000         15-3000         15-3000         15-3000         15-3000         15-3000         15-3000         15-3000         15-3000         15-3000         15-3000         15-3000         15-3000         15-3000         15-3000         15-3000         15-3000         15-3000         15-3000         15-3000         15-3000         15-3000         15-3000         15-3000         15-3000         15-3000         15-3000         15-3000         15-3000         15-3000         15-3000         15-3000         15-3000         15-3000         15-3000         15-3000         15-3000         15-3000         15-3000         15-3000         15-3000         15-3000         15-3000         15-3000         15-3000         15-3000         15-3000         15-3000         15-3000         15-3000         15-3000         15-3000         15-3000         15-3000         15-3000         15-3000         15-3000 |

กลิกไม่มีหรือกด N หรือ Esc เพื่อตั้งก่าตัวเลือกต่อไปนี้:

เลือกVouchersเพื่อแสดง: โดยก่าเริ่มต้นนี้จะถูกเลือกเป็นVouchersทั้งหมดเลือกตัวเลือกที่งำเป็น จากรายการบัญชีแยกประเภทรายการ แสดงการบรรยายยัง: ตั้งก่าตัวเลือกนี้เพื่อใช่ในการแสดงกำ บรรยายในรายงาน แสดงข้อสังเกตเพิ่มเติม: ตั้งก่าตัวเลือกนี้เพื่อใช่ในการแสดงข้อสังเกตในรายงาน แสดง Forex รายละเอียดเพิ่มเติม: ตั้งก่าตัวเลือกนี้เพื่อใช่เพื่อแสดงรายละเอียดของอัตราแลกเปลี่ยน ในรายงาน แสดง Forex ธุรกรรมเพียง: ตั้งก่าตัวเลือกนี้เพื่อใช่ในการแสดงการทำธุรกรรมอัตรา แลกเปลี่ยนเท่านั้นในรายงาน

แสดงรายการที่ยังคืนดี: ตั้งค่าตัวเลือกนี้เพื่อใช่ในการแสดงการทำธุรกรรมคืนดียังอยู่ใน รายงาน แสดง Favouring การชำระเงิน / รับจาก: ตั้งค่าตัวเลือกนี้เพื่อใช่เพื่อแสดง Favouring การ ชำระเงิน / ได้รับจากรายละเอียดในรายงาน

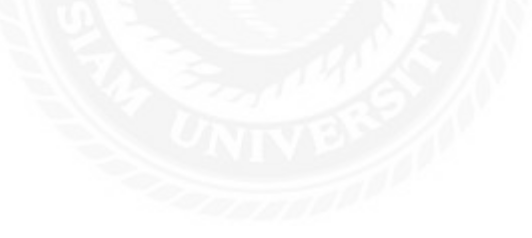

# งบกระทบยอคธนาการปรากฏตามที่แสดง

|                                      |                                           |                                   |             | Bangalore           |                |                           |              |          |
|--------------------------------------|-------------------------------------------|-----------------------------------|-------------|---------------------|----------------|---------------------------|--------------|----------|
|                                      |                                           |                                   | Ban<br>1-An | k Reconcilia        | ation          |                           |              |          |
|                                      |                                           |                                   |             | 2010 10 0 0 000     |                |                           |              | Page     |
| Date Pa                              | articulars                                | Favouring Name /<br>Received From | Vch Type    | Transaction Type    | Instrument No. | Instrument Date Bank Date | Debit        | Cred     |
| 5-3-2010 Unive<br>Ch                 | ersal Suppliers<br>heque /ssued           | to Supplier                       | Opening BRS | Cheque/DD           | 123487         | 25-3-2010                 |              | 93,354.0 |
| 6-3-2010 Trans                       | stronics Limited                          | to Supplier                       | Opening BRS | Cheque/DD           | 123495         | 26-3-2010                 |              | 80,000.0 |
| 1-3-2010 Q-Bas                       | se Technlogies                            |                                   | Opening BRS | Cheque              | 009654         | 31-3-2010                 | 21,000.00    |          |
| Ch<br>Cu                             | heque Recei<br>Istomer                    | ved From                          |             |                     |                |                           |              |          |
| 7-2010 Othe                          | er Incomes                                |                                   | Receipt     | Cheque/DD           | 837433         | 5-7-2010                  | 10,000.00    |          |
| 6-2010 Ren                           | tent for the m<br>t                       | Ramlal Nikhani                    | Payment     | Cheque              | A/c Pavee      | 5-8-2010                  |              | 15.000.0 |
| R                                    | lent for the m                            | onth of July 10                   |             |                     |                |                           |              |          |
| 8-2010 Othe                          | er Incomes<br>lent for the m              | onth of July 10                   | Receipt     | Cheque/DD           | 564647         | 5-8-2010                  | 10,000.00    |          |
| 5-8-2010 A-O                         | ne Traders                                |                                   | Receipt     | Cheque/DD           | 423428         | 25-8-2010                 | 25,000.00    |          |
| 58-2010 A-O                          | ne Traders                                |                                   | Receipt     | Inter Bank Transfer | 234235333433   | 25-8-2010                 | 25,000.00    |          |
| 4-9-2010 Bugales                     | e Chenicals & Farilians                   |                                   | Payment     | Inter Bank Transfer | 123456789012   | 24-9-2010                 |              | 20,000.  |
| 5-9-2010 Bugalo                      | re Chemicals & Ferfiliers                 |                                   | Payment     | Cheque              | 676460         | 25-9-2010                 |              | 10,000.  |
| 6-9-2010 Hindu                       | ustan Suppliers                           |                                   | Payment     | Cheque              | 100006         | 26-9-2010                 |              | 8,650.   |
| 6-9-2010 State                       | Bank of India                             | ABC Company                       | Contra      | Inter Bank Transfer | 001000098983   | 26-9-2010                 | 10.000.00    |          |
| 7-9-2010 Virup                       | aksha Traders                             |                                   | Payment     | Cheque              | 453452         | 27-9-2010                 |              | 30,000.  |
| 7-9-2010 Virup                       | aksha Traders                             |                                   | Payment     | Cheque              | 453453         | 30-9-2010                 |              | 10,000.  |
| 8-9-2010 Com                         | nputer Kraft                              |                                   | Receipt     | Cash                | 234211         | 28-9-2010                 | 5,000.00     |          |
| 8-9-2010 Com                         | nputer Kraft                              | Kumar (Driver)                    | Receipt     | Cheque/DD           | 435778         | 28-9-2010                 | 45,000.00    |          |
| 8-9-2010 Com                         | nputer Kraft                              |                                   | Receipt     | Inter Bank Transfer | 3424675676766  | 28-9-2010                 | 25,000.00    |          |
| 9-9-2010 Hindu                       | ustan Suppliers                           |                                   | Payment     | Cheque              | 787877         | 29-9-2010                 |              | 35,600.0 |
| 9-9-2010 Hindu                       | ustan Suppliers                           |                                   | Payment     | Inter Bank Transfer | 78787784544544 | 29-9-2010                 |              | 10,000   |
| 9.0.2010 Rh we                       | ish Trading Co.                           | Courier                           | Receipt     | Cheque/DD           | 786555         | 29-9-2010                 | 30,000,00    | 10,000.  |
| 9.9.2010 Links                       | an mong co.                               | oouner                            | Receipt     | ChequeIDD           | 983222         | 29-9-2010                 | 25,000,00    |          |
| 0.0.2010 Beebe                       | Que mauers                                | Courler                           | Receipt     | Chaque/DD           | 000000         | 20.0.2010                 | 15,000.00    |          |
| -10-2010 Menor<br>-10-2010 Ren<br>Ch | a Finance Limited<br>It<br>10000          | Ramlal Nikhanj                    | Payment     | Cheque/DD           | Alc Payee      | 5-10-2010                 | 15,000.00    | 15,000.  |
| River Development                    | lent for the m                            | onth of Sept'10                   | Pacaint     |                     |                | 5-10-2010                 | 10 000 00    |          |
| Ch                                   | heque/DD                                  |                                   | weceipt     |                     |                | 5-10-2010                 | 10,000.00    |          |
| /10<br>11/2010 Dom                   | ent ior the m<br>t                        | Ramial Nikhani                    | Payment     |                     | Air Pavee      | 5-11-2010                 |              | 15 000   |
| Ch<br>D                              | n<br>heque                                | cells of Oct 10                   | Payment     |                     | Accalee        | 5-11-2010                 |              | 15,000.  |
| 11-2010 Orbo                         | er Incomes                                | unter of over o                   | Receipt     |                     |                | 5-11-2010                 | 10.000.00    |          |
| Ch                                   | eque/DD                                   | onth of Oct'10                    |             |                     |                |                           |              |          |
| 12-2010 Dem                          | at an an an an an an an an an an an an an | Ramial Nikhani                    | Payment     |                     | Alc Pavee      | 5-12-2010                 |              | 15,000   |
| Ch                                   | leque                                     | a alb a f Maria A                 | rayment     |                     | Nor also       | 0.12-2010                 |              | 15,000.  |
| H CONTRACTOR                         | ent for the m                             | onth of Nov 10.                   | Bassist     |                     |                | 5 40 0040                 | 10.000.00    |          |
| -12-2010 Othe                        | er incomes                                |                                   | Receipt     |                     |                | 8-12-2010                 | 10,000.00    |          |
| R                                    | lent for the m                            | onth of Nov'10.                   |             |                     |                |                           |              |          |
|                                      |                                           |                                   |             |                     | 0.1            |                           | 1 05 60 1 40 |          |

# บทที่5

### สรุปผลและข้อเสนอแนะ

### 5.1 สรุปผลการดำเนินงาน

การปฏิบัติงานในบริษัทซาราฟ จำกัดตั้งแต่วันที่ 30 พฤษภาคม 2559 ถึง วันที่ 2 กันยายน2559 ในแผนกบัญชี ทำให้ได้รับประโยชน์และประสบการณ์ที่สามารถนำไปใช้ในการประกอบอาชีพ พนักงานของแผนกบัญชีในอนาคตได้หลายด้าน

1.ด้านทฤษฎี

1.1 สามารถนำเอาความรู้ที่ได้มานำไปใช้ในการปฏิบัติงานจริง

1.2 ใด้รับความรู้เกี่ยวกับการบันทึกบัญชีในโปรแกรม Microsoft Excel

### 2.ด้านการปฏิบัติ

2.1 ทำให้เข้าใจในการจัดเก็บเอกสารต่างๆว่าเอกสารชนิดใดกู่กับชนิดใด

2.2 สามารถใช้อุปกรณ์ฮาร์คแวร์ในบริษัทบันทึกบัญชีได้อย่างถูกต้อง

#### 3.ด้ำนสังคม

3.1 ฝึกการปรับตัวให้เข้ากับบุคลากรในบริษัท มีมนุษย์สัมพันธ์ที่ดี

3.2 ฝึกการมีระเบียบวินัย ความรับผิดชอบในการทำงาน เช่น การตรงต่อเวลา, ทำงาน

ที่ได้รับมอบหมายอย่างครบถ้วน ถูกต้องแม่นยำ

4. ด้านพัฒนาบุคลิกภาพ

4.1 ทำให้รู้จักการวางตัวต่อบุคลากรในบริษัท

4.2 มีความคล่องแคล่วว่องไวในการทำงาน

4.3 สามารถพัฒนาบุคลิกภาพของตัวเองให้เหมาะกับการเป็นนักบัญชีได้

4.5 ทำให้เห็นถึงปัญหาต่างๆของการทำงาน ผลกระทบ และการแก้ไขปัญหาต่างๆที่ เราพบ

#### 5.2 ปัญหาและข้อเสนอแนะ

- ปัญหา

 เนื่องจากเป็นการปฏิบัติงานครั้งแรกจึงอาจมีความล่าช้าและเกิดความผิดพลาดใน การทำงาน

ในระยะแรกของการปฏิบัติงาน ยังขาดความรู้ด้านการบันทึกบัญชีในระบบ Tally
 จึงอาจเกิดความล่าช้าในการปฏิบัติงาน

- ข้อเสนอแนะ

 จากการที่ได้เข้ามาปฏิบัติงานได้เห็นถึงข้อผิดพลาดต่างๆของตัวเราเอง และทำให้เรา ได้รู้ว่าเรากวรจะแก้ไขข้อผิดพลาดต่างๆ แก้อย่างไร

 2.ในบางครั้งการประมวลผลของระบบมัลแวร์ช้าเกินไป จึงทำให้เกิดความล่าช้าใน การทำงานเพิ่มมากขึ้น

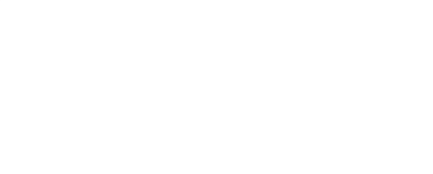

#### บรรณานุกรม

 ข้อมูลบริษัท. (2559). เข้าถึงได้จาก http://energies.saraff.com/company.html.
 วิธีการใช้โปรแกรม Tally. (2559). เข้าถึงได้จาก http://help.tallysolutions.com/seriesa/rel-5-3/ en/help/tallyhelp.htm.
 อรุณี อย่างธารา, อรสา วีระประดิษฐ์, สุพิชญ์ชญา เหล่าธรรมทัศน์ และวิภาดา ตันติประภา. (2558). การบัญชีการเงิน. กรุงเทพฯ: โรงพิมพ์มหาวิทยาลัยธรรมศาสตร์.
 Tally ERP 9. (2559). เข้าถึงได้จาก www.tallysolutions.com/index.php.

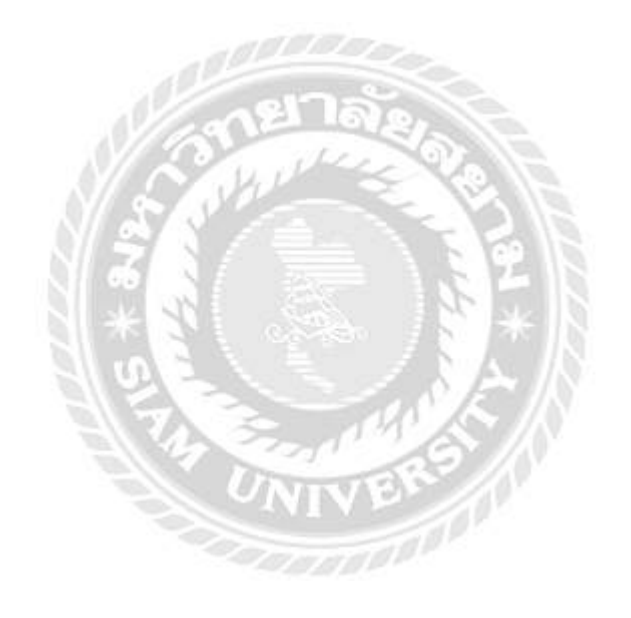

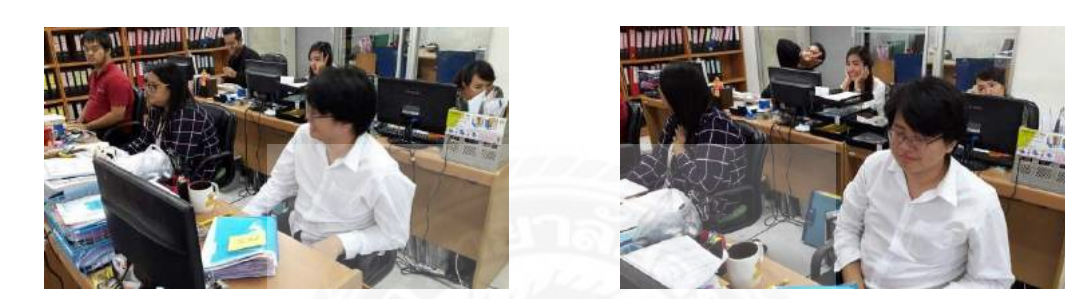

ภาคผนวก

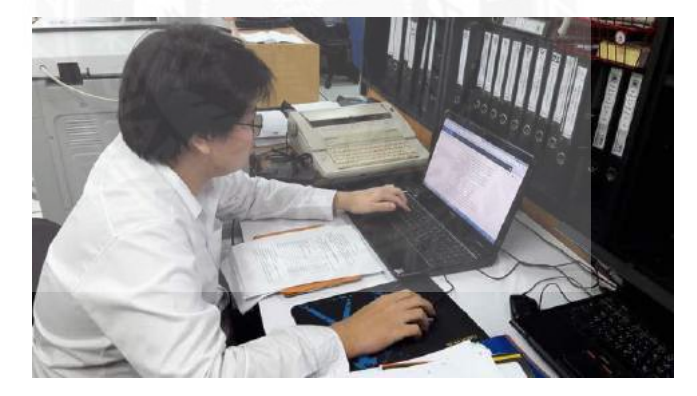

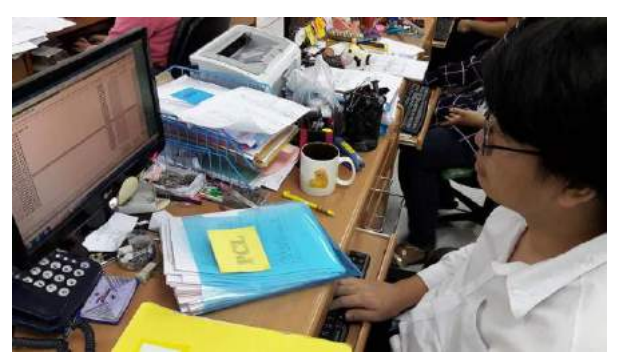

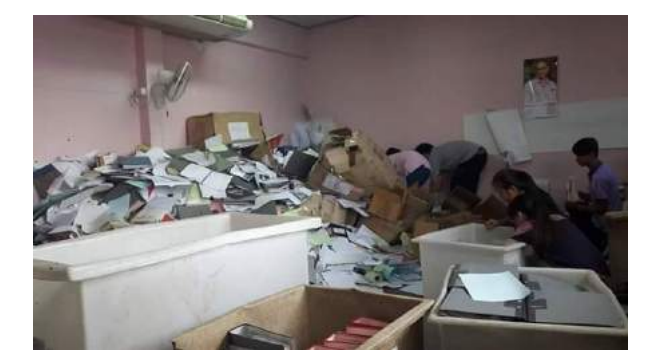

### ประวัติคณะผู้จัดทำ

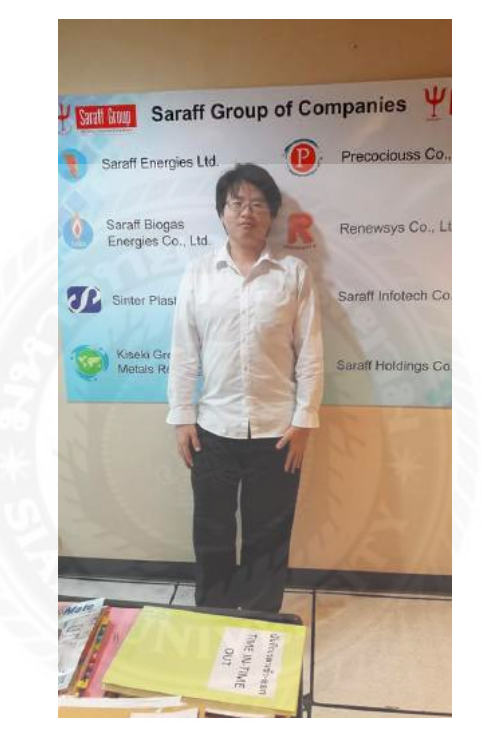

รหัสนักศึกษา: 5604300220 ชื่อ – นามสกุล: นายเพชร แซ่เด๋ง คณะ: บริหารธุรกิจ สาขาวิชา: การบัญชี ที่อยู่: 37/7 ซ.จรัญฯ3 ถนนจรัญฯ แขวงวัดท่าพระ เขตบางกอกใหญ่ กรุงเทพฯ 10600